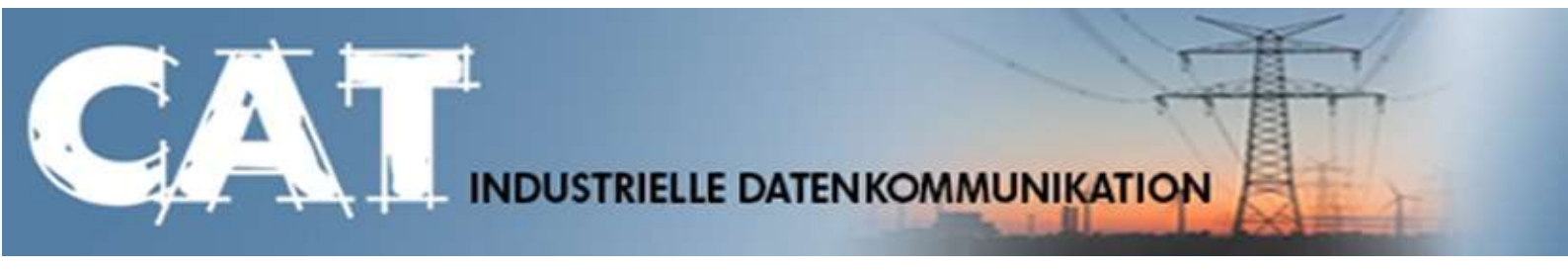

# Handbuch IKOM-Router LAN

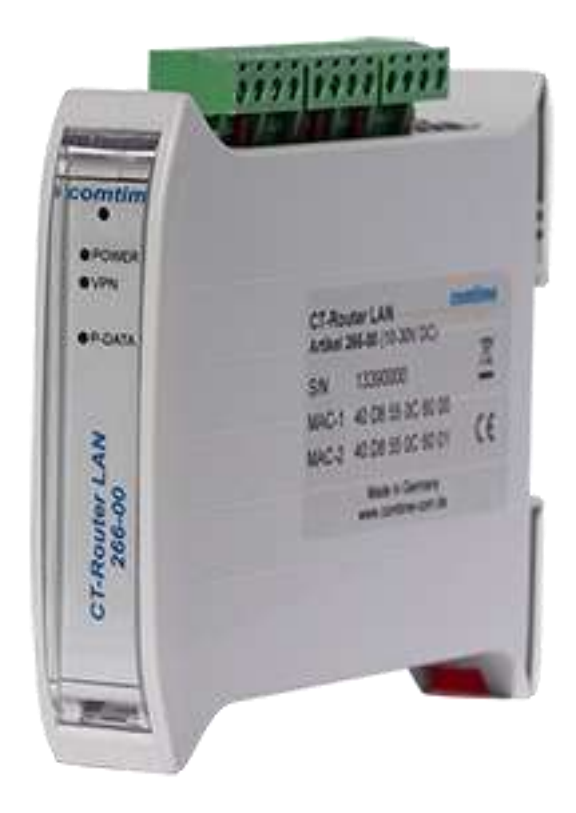

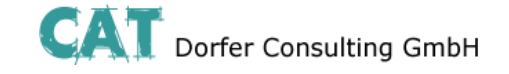

#### Copyright CAT Dorfer Consulting GmbH

Die in dieser Publikation veröffentlichen Beiträge sind urheberrechtlich geschützt. Übersetzungen, Nachdruck, Vervielfältigung sowie Speicherung in Datenverarbeitungsanlagen bedürfen der ausdrücklichen Genehmigung der CAT Dorfer Consulting GmbH.

Alle Rechte vorbehalten.

CAT Dorfer Consulting GmbH Kampstrasse 7a D-24616 Hardebek

Tel: +49 4324-88634 Fax: +49 4324-88635 Internet: <u>http://www.cat-t.de</u> email: <u>info@ccat-t.de</u>

Technische Änderungen vorbehalten.

Alle Warenzeichen und Produktbezeichnungen sind Warenzeichen, eingetragene Warenzeichen oder Produktbezeichnungen der jeweiligen Inhaber.

Alle Lieferungen und Leistungen erbringt die CAT Dorfer Consulting GmbH auf der Grundlage der Allgemeinen Geschäftsbedingungen der CAT Dorfer Consulting GmbH in der jeweils aktuellen Fassung. Alle Angaben basieren auf Herstellerangaben. Keine Gewähr oder Haftung bei fehlerhaften und unterbliebenen Eintragungen. Die Beschreibungen der Spezifikationen in diesem Handbuch stellen keinen Vertrag da.

Produkt-Nr.: 266-00

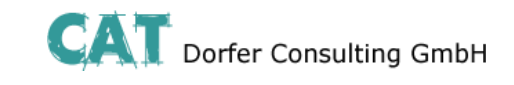

# Inhalt

| Technische Daten        | 1  |
|-------------------------|----|
| Hardware Installation   | 2  |
| Anschlussbelegung       | 2  |
| LED Anzeigen            |    |
| Konfiguration WBM       |    |
| Start der Konfiguration |    |
| Device Information      | 5  |
| Hardware                | 5  |
| Software                | 6  |
| Status                  | 7  |
| Network Connections     | 7  |
| I/O Status              | 8  |
| Routing Table           |    |
| DHCP Leases             | 9  |
| Local Network           |    |
| IP Configuration        |    |
| DHCP Server             | 11 |
| Static Routes           |    |
| Wide Area Network       |    |
| WAN Setup               | 13 |
| Static Address          |    |
| DHCP Client             | 15 |
| PPPoE                   |    |
| Static Routes           |    |
| DynDNS                  |    |
| Connection Check        |    |
| Network Security        |    |
| General Setup           |    |
| Firewall                | 21 |
| NAT Table               |    |
| VPN                     |    |
| IPsec                   |    |
| Connections             | 24 |
| Connections Settings    | 25 |
| Connection IKE          | 27 |
| Certificates            |    |
| Status                  |    |

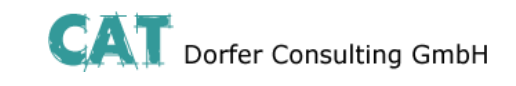

# Inhalt

| OpenVPN                                | 31 |
|----------------------------------------|----|
| Tunnel                                 | 31 |
| Port Forwarding                        | 33 |
| Certificates                           | 34 |
| Static Keys                            | 35 |
| Status                                 | 36 |
| I/O                                    |    |
| Inputs                                 |    |
| Alarmierung per SMS                    |    |
| Einrichten eines Email zu SMS Gateway  | 38 |
| Outputs                                |    |
| Socket Server                          |    |
| System                                 | 41 |
| Web Configuration                      | 41 |
| User                                   |    |
| Log Configuration                      | 43 |
| Log-File                               |    |
| SMTP Configuration                     | 45 |
| Configuration Up-/Download             |    |
| Konfiguration über SSH und XML-Datei   | 46 |
| Download der Konfiguration per SSH     | 47 |
| Upload der Konfiguration per SSH       | 47 |
| RTC                                    |    |
| Reboot                                 |    |
| Firmware Update                        |    |
| Abfrage und Steuerung über XML Dateien | 51 |
| Format der XML Dateien                 | 51 |
| Beispiele zu den Basis-Einträgen:      | 51 |
| a) E/A System                          | 51 |
| Daten senden und empfangen             | 53 |
| Funktions-Test                         |    |
| Applikationsbeispiel                   | 55 |

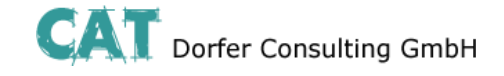

### **Technische Daten**

#### Versorgung

| Versorgungsspannung | 10 V DC 30 V DC<br>über steckbare Schraubklemme |
|---------------------|-------------------------------------------------|
| Nennstromaufnahme   | < 90 mA bei 24 V                                |
| LED-Anzeige         | Power (LED grün)<br>Dauerlicht: Betrieb         |

#### Schnittstellen

| Router                                                                     |                                                                                |  |
|----------------------------------------------------------------------------|--------------------------------------------------------------------------------|--|
| Protokolle/ Dienste                                                        | DHCP-Server, HTTP-Server, FTP, NAT, Firewall, SMS, OpenVPN, IPSec, DynDNS, NTP |  |
| VPN Sichere Datenverschlüsselung mit IPSec und Open VPN ( in Unterstützung |                                                                                |  |
| Ethernet-Schnittstelle                                                     |                                                                                |  |
| Anschlussart                                                               | 2xRJ45-Buchse, geschirmt                                                       |  |
| Übertragungsrate                                                           | 10/100 MBit/s                                                                  |  |
| Unterstützte Protokolle                                                    | TCP/IP, UDP/IP, FTP, HTTP                                                      |  |
| Hilfsprotokolle                                                            | ARP, DHCP, PING( ICMP), SNMP V1, SMTP                                          |  |
| LED-Anzeige / Steuer-                                                      | ACT (LED gelb), Ethernet-Datenübertragung                                      |  |
| signalindikator                                                            | LINK (LED grün), Ethernet-Link hergestellt                                     |  |
| Serielle Schnittstelle                                                     | optional                                                                       |  |
| I/O`s                                                                      | 4 Eingänge, 4 Ausgänge                                                         |  |

#### Physikalische Merkmale

| Größe (HxBxT)       | 101x116 x35 mm                      |  |
|---------------------|-------------------------------------|--|
| Umgebungstemperatur | Betrieb -25+60°C, Lagerung -40+85°C |  |
| Luftfeuchtigkeit    | 095% (nicht kondensierend)          |  |
| Schutzart           | IP20                                |  |

#### CE-Konformität gemäß R&TTE-Richtlinie 1999/5/EG

| EMV        | EN 61000-6-2, EN55022 Class B |
|------------|-------------------------------|
| Sicherheit | EN 60950                      |
| Funk       | EN 301511                     |

#### Zulassungen

| cUL, USA / Kanada | in Bearbeitung |
|-------------------|----------------|
|                   |                |

Technische Änderungen vorbehalten

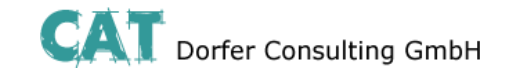

### Hardware Installation

### Anschlussbelegung

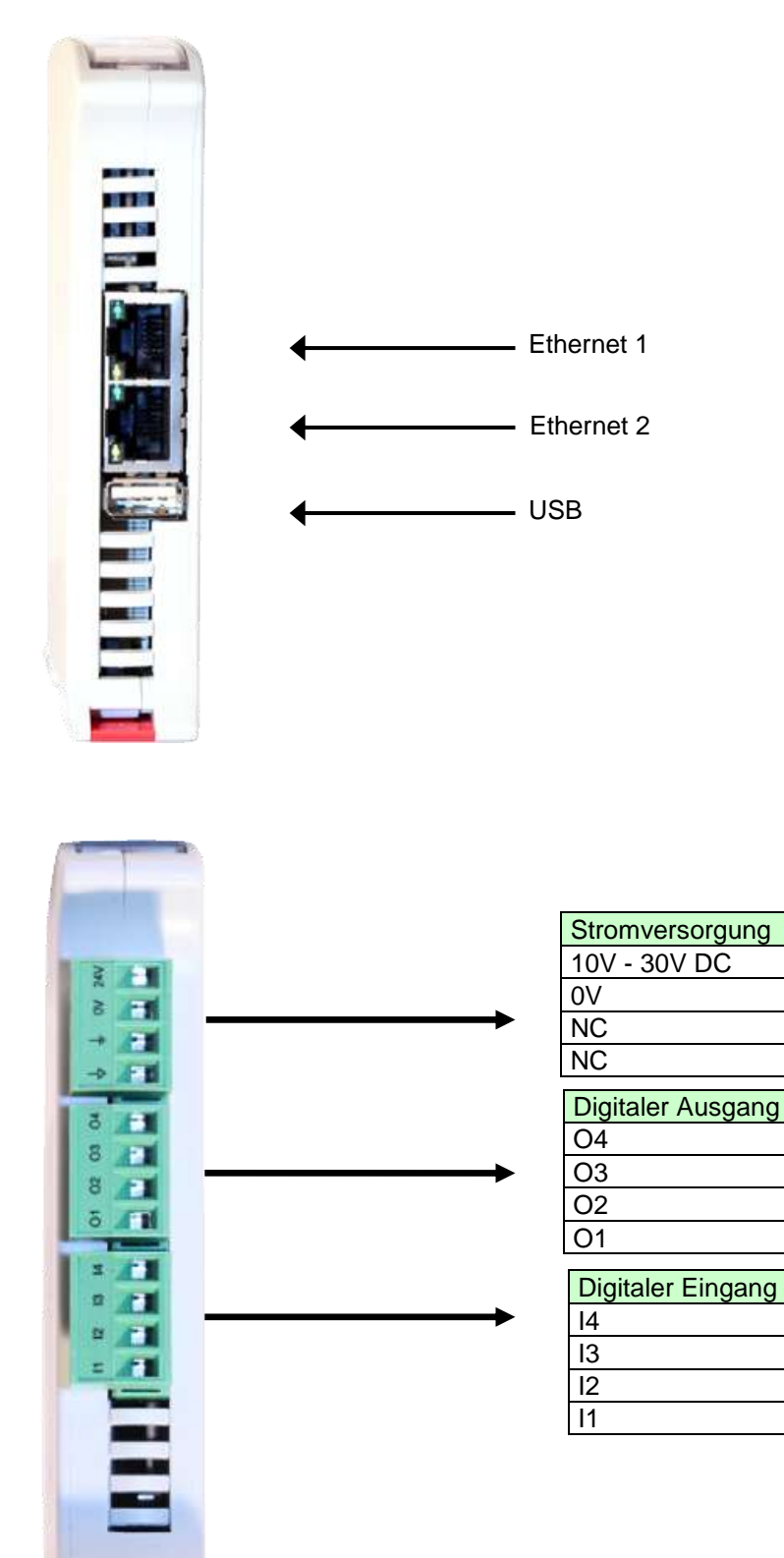

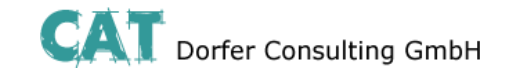

# Hardware Installation

# LED Anzeigen

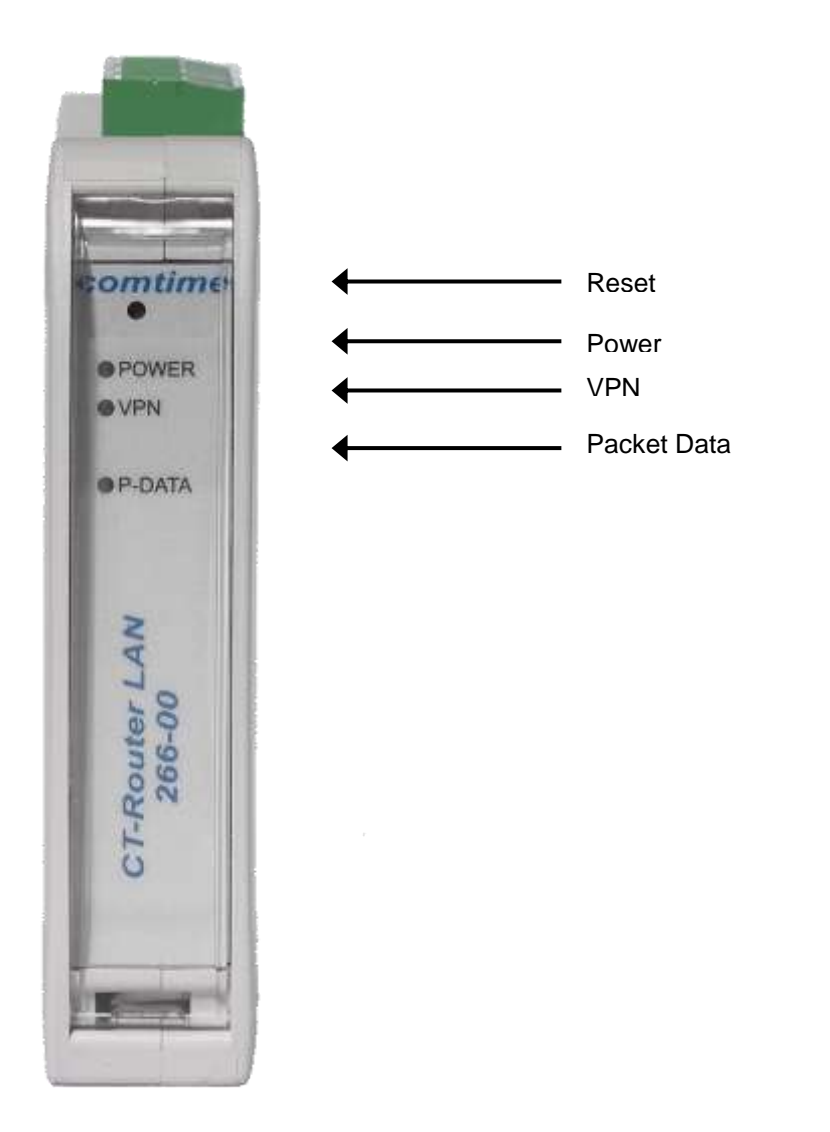

| LED CT-Router LAN |                             |  |
|-------------------|-----------------------------|--|
| LED               | Erklärung                   |  |
| Packet Data       | Aus = keine Verbindung      |  |
|                   | Blinken = Modem Verbindung  |  |
|                   | Ein = Paketdaten-Verbindung |  |
| VPN               | Aus = keine VPN-Verbindung  |  |
|                   | Ein = VPN-Verbindung aktiv  |  |
| Power             | Aus = keine Stromversorgung |  |
|                   | Ein = Stromversorgung aktiv |  |

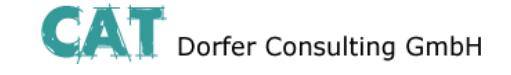

#### Konfiguration WBM

Die Konfiguration des Router LAN erfolgt über eine Webbrowser basierende Funktion. Hierfür müssen zunächst folgende Bedingungen erfüllt sein:

- Der Computer, der zur Konfiguration des Routers verwendet wird, verfügt über eine LAN-Schnittstelle.
- Auf dem Computer ist ein Webbrowser installiert (z.B. Google Chrome, Mozilla Firefox, Microsoft Internet Explorer).
- Der Router ist mit einer Spannungsquelle verbunden.

#### Start der Konfiguration

- 1. Ethernet-Verbindung zwischen Computer und Router herstellen.
- 2. IP-Adresse der LAN-Schnittstelle auf das Netz des Routers abstimmen.
- 3. Webbrowser öffnen.

4. Die IP-Adresse des Routers (192.168.0.1) in das Adressfeld des Browsers eingeben und mit Eingabe bestätigen. Anschließend wird eine Benutzername/Passwort-Abfrage erfolgen.

| Für den Server http<br>Passwort erforderlic<br>Authentication. | ://192.168<br>th. Der Serv | .0.1:80 ist ein<br>ver meldet Fol | Nutzerna<br>jendes: \ | ame und ein<br>Veb Server |
|----------------------------------------------------------------|----------------------------|-----------------------------------|-----------------------|---------------------------|
| Nutzername:                                                    |                            |                                   |                       |                           |
| Passwort:                                                      |                            |                                   |                       |                           |

Im Auslieferungszustand lautet der Benutzername "admin" und das Passwort "admin" (das Ändern des Passwortes wird im späteren Verlauf beschrieben).

Des Weiteren gibt es zwei User-Level:

- User: Lesezugriff auf "Device Information"
- Admin: Lese- und Schreibzugriff auf alle Bereiche

Nach der Eingabe des Benutzernamens und des Passwortes öffnet sich das Hauptmenü zur Konfiguration des Router LAN.

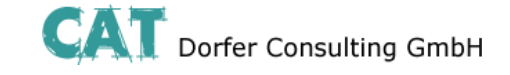

### **Device Information**

In diesem Bereich können Sie genauere Informationen zur eingebauten Hardware, sowie der installierten Software einsehen.

#### Hardware

| comtime                                                                                                    |
|----------------------------------------------------------------------------------------------------|
|                                                                                                    |
| <ul> <li>Logout</li> <li>Device Information         <ul> <li>Hardware</li> <li>Software</li> </ul> </li> <li>Status</li> <li>Local Network</li> <li>Wide Area Network</li> <li>Network Security</li> <li>VPN</li> <li>I/O</li> <li>System</li> </ul> |

#### CT-Router LAN

| Hardware Information |                                              |  |  |
|----------------------|----------------------------------------------|--|--|
| Address              | comtime GmbH<br>22848 Norderstedt<br>Germany |  |  |
| Internet             | www.comtime-com.de                           |  |  |
| Туре                 | CT-Router LAN                                |  |  |
| Order-No.            | 266-00                                       |  |  |
| Serial Number        | 13120005                                     |  |  |
| Hardware             | Rev: A                                       |  |  |
| Release Version      | 1.01.5                                       |  |  |
| Operating System     | Linux 2.6.39.4                               |  |  |
| Web Based Management | 1.36.14                                      |  |  |
| MAC Address LAN      | 40-D8-55-0C-60-08                            |  |  |
| MAC Address WAN      | 40-D8-55-0C-60-09                            |  |  |

Tabellarische Übersicht der eingebauten Hardware.

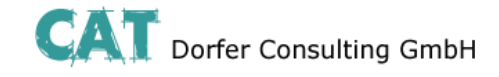

# **Device Information**

#### Software

| comtime                                 |                          |
|-----------------------------------------|--------------------------|
|                                         |                          |
|                                         | CT-Router LAN            |
| □ <u>Logout</u><br>□ Device Information | Software Information     |
|                                         | alertsd 0.71.3           |
|                                         | busybox 1.18.5-1.6       |
| Local Network                           | conchkd 0.31.2           |
| Network Security                        | dnsmasq 2.57-1.2         |
|                                         | dropbear 0.53.1-1.6      |
| 🔲 1/0                                   | ez-ipupdate 3.0.11b8-1.0 |
|                                         | iproute2 2.6.38-1.3      |
|                                         | ipsec 2.8.11-2.0         |
|                                         | iptables 1.4.10-1.1      |
|                                         | liboping 0.5.1-1.1       |
|                                         | msmtp 1.4.27-1.0         |
|                                         | openntpd 3.10p2-1.1      |
|                                         | openssl 1.0.0k           |
|                                         | openvpn 2.2.2-1.1        |
|                                         | portmap 6.0-1.2          |
|                                         | pppd 2.4.5-1.6           |
|                                         | rp-pppoe 3.10            |
|                                         | watchdog 0.16.3          |

Tabellarische Übersicht der auf dem CT-Router HSPA installierten Software.

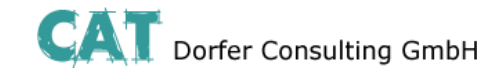

### **Status**

### **Network Connections**

| comtime                                                                                                    |                     |                   |  |  |  |
|----------------------------------------------------------------------------------------------------|---------------------|-------------------|--|--|--|
|                                                                                                    | CT-Router LAN       |                   |  |  |  |
| <ul> <li>Logout</li> <li>Device Information</li> <li>Ardware</li> <li>Cardware</li> </ul>                                                                                  | Network Connections |                   |  |  |  |
|                                                                                                    | Wide Area Network   | Wide Area Network |  |  |  |
| Sonware Sonware                                                                                                    | Link                | TCP/IP connected  |  |  |  |
| Network Connections                                                                                                    | IP Address          | 192.168.2.100     |  |  |  |
| I <u>I/O Status</u><br>Routing Table                                                                                                    | Netmask             | 255.255.255.0     |  |  |  |
| <ul> <li>DHCP Leases</li> <li>System Info</li> <li>Local Network</li> <li>Wide Area Network</li> <li>Network Security</li> <li>VPN</li> <li>I/O</li> <li>System</li> </ul> | DNS Server          | 192.168.2.1       |  |  |  |
|                                                                                                    | Sec. DNS Server     | 192.168.2.1       |  |  |  |
|                                                                                                    | Domain Name         |                   |  |  |  |
|                                                                                                    | Expires             | 448091 sec.       |  |  |  |
|                                                                                                    | RX Bytes            | 206843449         |  |  |  |
|                                                                                                    | TX Bytes            | 25928833          |  |  |  |
|                                                                                                    |                     |                   |  |  |  |
|                                                                                                    | Local Network       |                   |  |  |  |
|                                                                                                    | Link                | connected         |  |  |  |
|                                                                                                    | IP Address          | 192.168.0.1       |  |  |  |
|                                                                                                    | Netmask             | 255.255.255.0     |  |  |  |
|                                                                                                    | IP Address Alias(1) | 172.20.0.3        |  |  |  |

| Status → Network Connections |                                                               |  |  |
|------------------------------|---------------------------------------------------------------|--|--|
| Network Conncetions          | Erklärung                                                     |  |  |
| Wide Area Network            |                                                               |  |  |
| Link                         | TCP/IP connected: TCP/IP Verbindung aufgebaut.                |  |  |
|                              | VPN connected: VPN Verbindung aufgebaut.                      |  |  |
|                              | not connected: Es besteht keine aktive Verbindung             |  |  |
| IP Address                   | zugewiesene IP-Adresse (Providervorgabe)                      |  |  |
| Netmask                      | zugewiesene Netzmaske (Providervorgabe)                       |  |  |
| DNS Server                   | DNS-Server IP-Adresse                                         |  |  |
| Sec. DNS Server              | alternative DNS-Server IP-Adresse                             |  |  |
| RX Bytes                     | Anzahl der empfangenen Daten seit dem letzten Login in Bytes. |  |  |
| TX Bytes                     | Anzahl der gesendeten Daten seit dem letzten Login in Bytes.  |  |  |
| Local Network                |                                                               |  |  |
| Link                         | connected: Lokale Ethernet-Verbindung aufgebaut               |  |  |
|                              | not connected: keine lokale Ethernet-Verbindung aufgebaut     |  |  |
| IP Address                   | Ethernet IP-Adresse                                           |  |  |
| Netmask                      | Ethernet Netzmaske                                            |  |  |

Netmask Alias(1) 255.255.255.0

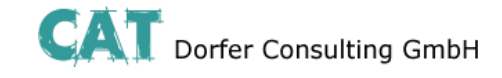

### **Status**

| I/O Status                                                                                |              |            |               |  |  |
|-------------------------------------------------------------------------------------------|--------------|------------|---------------|--|--|
| comtime                                                                                   |              |            |               |  |  |
|                                                                                           | CT-Router LA | AN         |               |  |  |
| 법 <u>Logout</u><br>Device Information                                                     |              | I/O Status |               |  |  |
| Status Network Connections                                                                | Input        |            |               |  |  |
| I <u>I/O Status</u>                                                                       | #1           | Low        | E-Mail        |  |  |
| <ul> <li><u>Routing Table</u></li> <li><u>DHCP Leases</u></li> <li>System Info</li> </ul> | #2           | High       | None          |  |  |
|                                                                                           | #3           | Low        | None          |  |  |
| Local Network                                                                             | #4           | Low        | None          |  |  |
| Wide Area Network                                                                         |              |            |               |  |  |
| VPN                                                                                       | Output       |            |               |  |  |
|                                                                                           | #1           | Off        | Manual        |  |  |
| System                                                                                    | #2           | On         | VPN Service   |  |  |
|                                                                                           | #3           | Off        | Internet Link |  |  |
|                                                                                           | #4           | Off        | Manual        |  |  |

Tabellarische Übersicht aller aktuellen Input- und Outputeinstellungen.

# **Routing Table**

|            | comtime                                 |              |           |                    |       |        |     |      |       |
|------------|-----------------------------------------|--------------|-----------|--------------------|-------|--------|-----|------|-------|
|            |                                         |              |           |                    |       |        |     |      |       |
|            |                                         | CT-Router L/ | AN        |                    |       |        |     |      |       |
|            | □ <u>Logout</u><br>□ Device Information |              | k         | ernel IP routing t | able  |        |     |      |       |
|            | Status Network Connections              | Destination  | Gateway   | Genmask            | Flags | Metric | Ref | Use  | lface |
| IVO Status | 0.0.0.0                                 | 85.214.26.1  | 0.0.0     | UG                 | 0     | 0      | 0   | eth0 |       |
|            | Routing Table                           | 10.8.0.0     | 10.8.0.2  | 255.255.255.0      | UG    | 0      | 0   | 0    | tun1  |
|            | System Info                             | 10.8.0.2     | 0.0.0.0   | 255.255.255.255    | UH    | 0      | 0   | 0    | tun1  |
|            | Local Network                           | 10.10.0.0    | 10.10.0.2 | 255.255.255.0      | UG    | 0      | 0   | 0    | tun0  |
|            | Wide Area Network                       | 10.10.0.2    | 0.0.0.0   | 255.255.255.255    | UH    | 0      | 0   | 0    | tun0  |
|            | VPN                                     | 85.214.26.1  | 0.0.0.0   | 255.255.255.255    | UH    | 0      | 0   | 0    | eth0  |
|            | 🗀 I/O<br>🗀 System                       |              |           |                    |       |        |     |      |       |

| Status →Routing Table        |                                                          |
|------------------------------|----------------------------------------------------------|
| Routing Table                | Erklärung                                                |
| Enthält unter anderem Inforr | nationen zum Ziel, Gateway, zur Subnetzmaske und Metrik. |
| - 4 -                        |                                                          |

atus

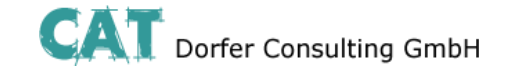

### **DHCP** Leases

| comtime                            |                                                |
|------------------------------------|------------------------------------------------|
|                                    |                                                |
|                                    | CT-Router LAN                                  |
| 凸 <u>Logout</u>                    |                                                |
| Device Information                 | DHCP Leases                                    |
| l≊ì <u>Hardware</u><br>I⊇ Software | Host Name Client MAC Address Client IP Address |
| 🗀 Status                           |                                                |
| Network Connections                |                                                |
| IVO Status                         |                                                |
|                                    |                                                |
| System Info                        |                                                |
| Local Network                      |                                                |
| 🗀 Wide Area Network                |                                                |
| Network Security                   |                                                |
|                                    |                                                |
|                                    |                                                |
| System                             |                                                |

| Status →DHCP Leases                                                     |                                                    |  |
|-------------------------------------------------------------------------|----------------------------------------------------|--|
| DHCP Leases                                                             | Erklärung                                          |  |
| Tabellarische Übersicht aller vom CT-Router HSPA vergebenen DHCP-Daten. |                                                    |  |
| Host Name                                                               | Hostname des im Netzwerk befindlichen Endgerätes   |  |
| Client MAC Address MAC-Adresse des im Netzwerk befindlichen Endgerätes  |                                                    |  |
| Client IP Address                                                       | IP-Adresse des im Netzwerk befindlichen Endgerätes |  |

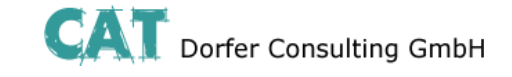

### **Local Network**

Im Menü "Local Network" können Sie die lokale Netzwerkeinstellung für den CT-Router HSPA vornehmen. Ihre Einstellungen werden gespeichert, sind aber noch nicht gültig. Zur Übernahme der Einstellungen starten Sie den Router neu.

### **IP Configuration**

.

| comtime                                                                                       |                    |                  |                  |  |
|-----------------------------------------------------------------------------------------------|--------------------|------------------|------------------|--|
|                                                                                               |                    |                  |                  |  |
|                                                                                               | CT-Router LAN      |                  |                  |  |
| 凸 <u>Logout</u>                                                                               |                    |                  |                  |  |
| Device Information                                                                            |                    | IP Configuration |                  |  |
| B <u>Hardware</u><br>B Software                                                               | Current Address    |                  |                  |  |
| Status                                                                                        | IP Address         |                  | 192.168.0.1      |  |
| Network Connections           Image: Network Connections           Image: Network Connections | Subnet Mask        |                  | 255.255.255.0    |  |
|                                                                                               | Type of the IP add | dress assignment | Static Address 💌 |  |
| <ul> <li><u>Drice Leases</u></li> <li><u>System Info</u></li> <li>Local Network</li> </ul>    | Alias Addresses    |                  |                  |  |
| ■ IP Configuration ■ DHCD Server                                                              | IP Address         | Subnet Mask      | New              |  |
|                                                                                               | 172.20.0.3         | 255.255.255.0    | Delete           |  |
| Wide Area Network Network Security                                                            | 0.0.0.0            | 255.255.255.0    | Delete           |  |
|                                                                                               |                    |                  | Cancel           |  |
| System                                                                                        |                    |                  |                  |  |
|                                                                                               |                    | Apply            |                  |  |

| Local Network $\rightarrow$ IP Configuration |                                                                                               |  |  |
|----------------------------------------------|-----------------------------------------------------------------------------------------------|--|--|
| IP Configuration                             | Erklärung                                                                                     |  |  |
| Current Address                              |                                                                                               |  |  |
| IP Address                                   | aktuelle IP-Adresse des Routers                                                               |  |  |
| Subnet Mask                                  | Subnetzmaske der aktuellen IP-Adresse                                                         |  |  |
|                                              | Static: Statische IP-Adresse (Standardeinstellung)                                            |  |  |
| assignment                                   | <b>DHCP:</b> Dynamische IP-Adresse, wird beim Start des Routers von einem DHCP-Server bezogen |  |  |
|                                              |                                                                                               |  |  |
| Alias Addresses                              | Max. 8 zusätzliche IP-Adressen sowie Subnetzmasken zuweisbar.                                 |  |  |
| IP Address                                   | alternative IP-Adresse des Routers                                                            |  |  |
| Subnet Mask                                  | alternative Subnetzmaske des Routers                                                          |  |  |

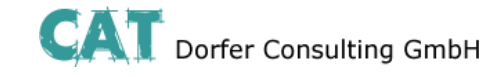

#### **Local Network**

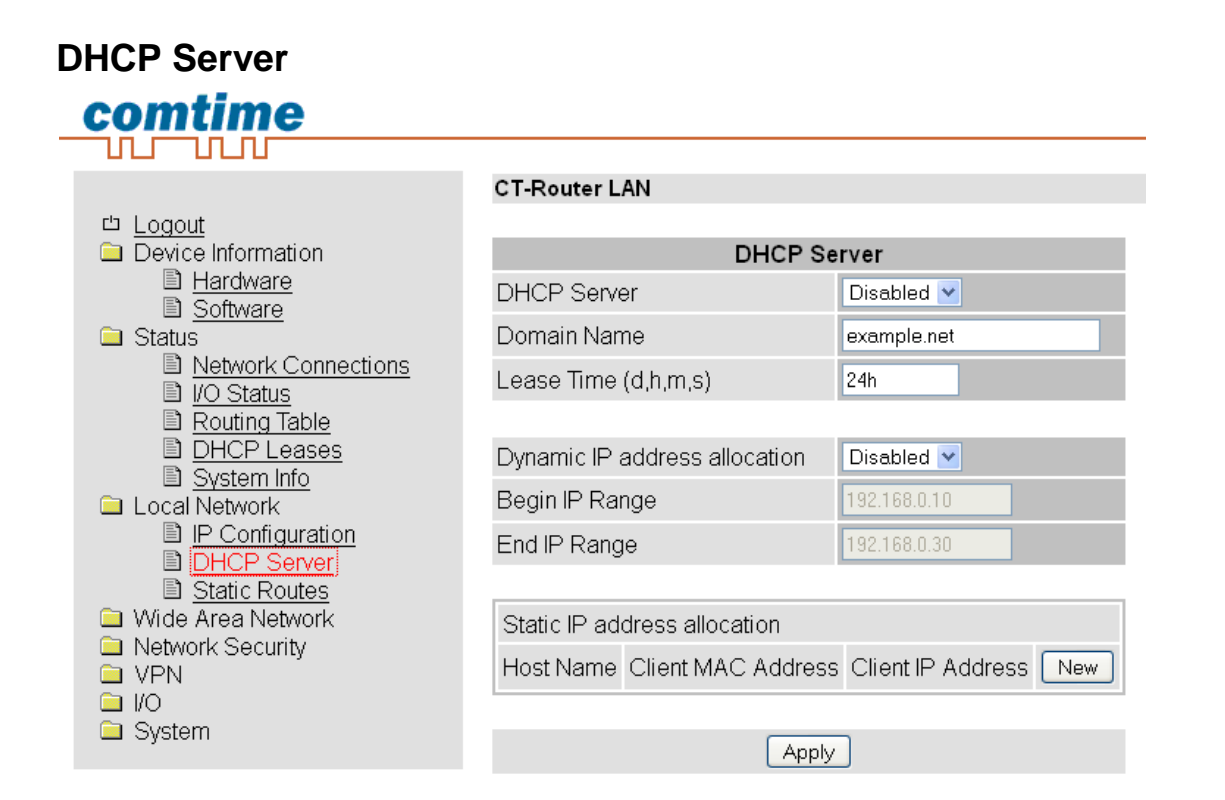

| Local Network → DHCP Server      |                                                                                                    |  |  |  |
|----------------------------------|----------------------------------------------------------------------------------------------------|--|--|--|
| DHCP Server                      | Erklärung                                                                                                    |  |  |  |
| DHCP Server                      | Deaktiviert / Aktiviert                                                                                                    |  |  |  |
| Domain Name                      | Domain-Namen eintragen, der über DHCP verteilt wird.                                                                                                    |  |  |  |
| Lease Time (d,h,m,s)             | Zeitraum, in dem die Netzwerkkonfigurationen gültig sind.                                                                                                    |  |  |  |
|                                  |                                                                                                    |  |  |  |
| Dynamic IP address<br>allocation | Dynamische IP-Adressen-Zuweisung: Bei Aktivierung können Sie die<br>entsprechenden Netzwerkparameter eintragen / Der DHCP-Server<br>vergibt IP-Adressen aus dem angegeben IP-Bereich. |  |  |  |
| Begin IP Range                   | IP-Bereichsanfang                                                                                                    |  |  |  |
| End IP Range                     | IP-Bereichsende                                                                                                    |  |  |  |
|                                  |                                                                                                    |  |  |  |
| Static IP address allocation     | IP-Adressen werden MAC-Adressen eindeutig zugeordnet.                                                                                                    |  |  |  |
| Client MAC Address               | MAC-Adresse des verbundenen Endgerätes                                                                                                    |  |  |  |
| Client IP Address                | IP-Adresse des verbundenen Endgerätes                                                                                                    |  |  |  |
|                                  | IP-Adressen dürfen nicht aus den dynamischen IP-Adressen Zuweisungen stammen.                                                                                                    |  |  |  |
|                                  | Eine IP-Adresse darf nicht mehrfach zugeordnet werden, da sonst einer IP-Adresse mehreren MAC-Adressen zugewiesen wird.                                                               |  |  |  |

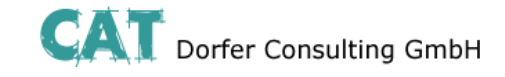

New

Delete

Cancel

### **Local Network**

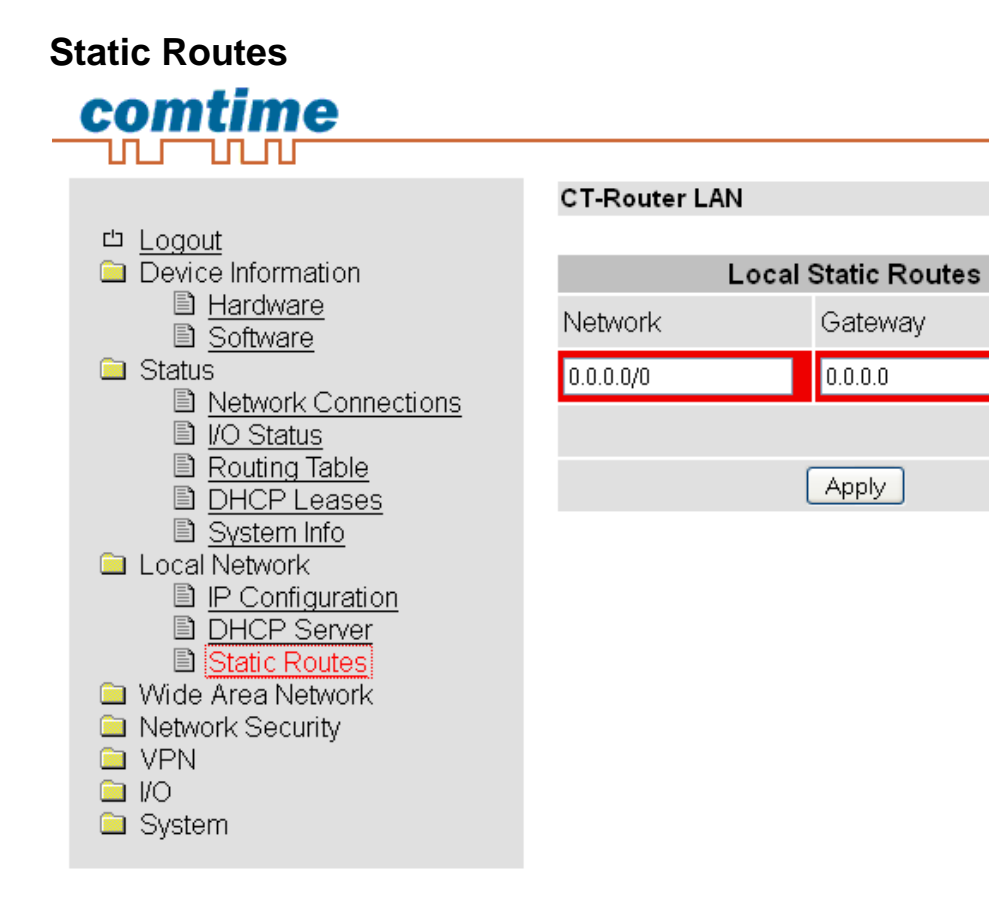

| Local Network $\rightarrow$ Static Routes |                                |  |
|-------------------------------------------|--------------------------------|--|
| Static Routes                             | Erklärung                      |  |
| Network                                   | Netzwerk in CIDR-Form          |  |
| Gateway                                   | Gateway-Adresse des Netzwerkes |  |
| Max. 8 Netzwerke eintragbar.              |                                |  |

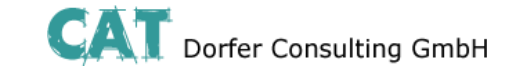

Im "Wide Area Network"-Menü legen Sie die Einstellungen des Routers für die Nutzung im WAN fest.

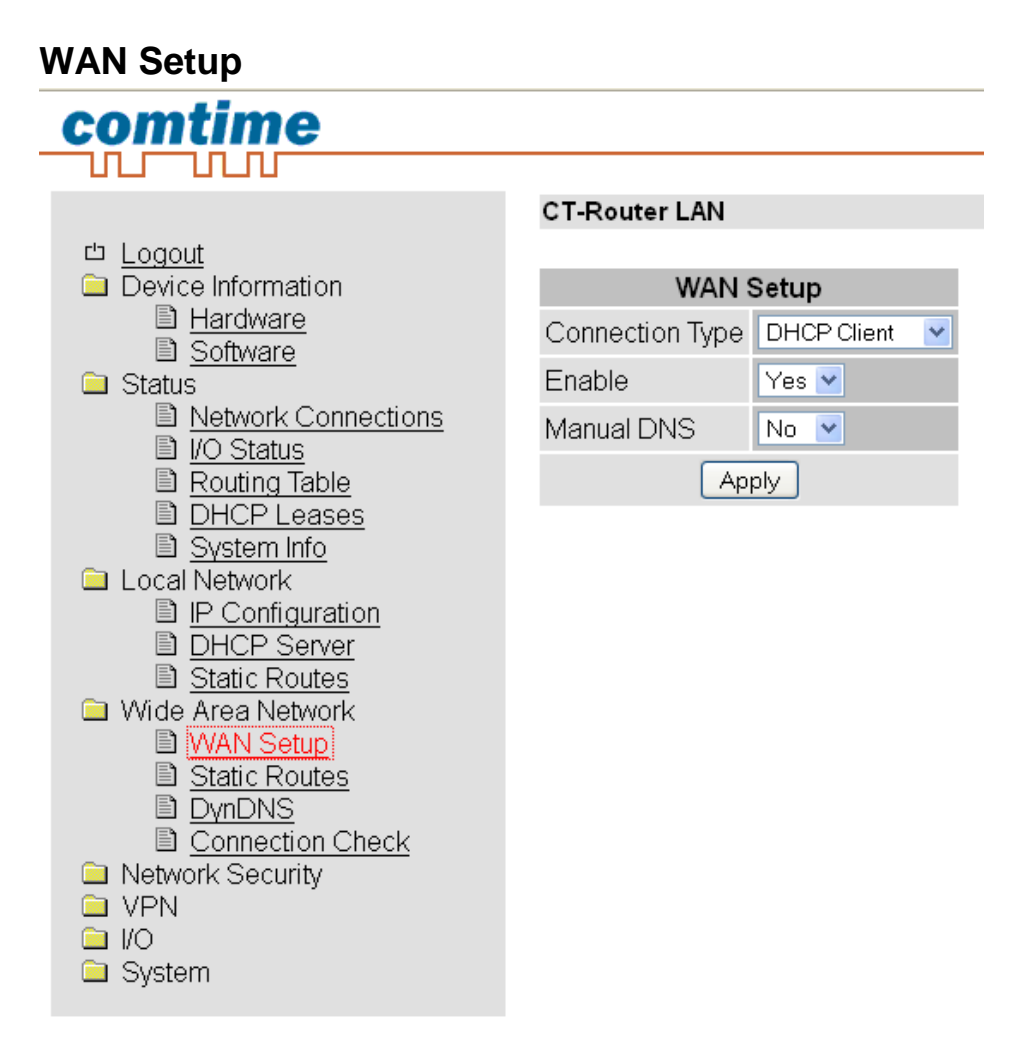

| Wide Area Networks |                                                                                          |
|--------------------|------------------------------------------------------------------------------------------|
| WAN Setup          | Erklärung                                                                                |
| Connection Type    | Wählen die Verbindungsart im Menü "Connection Type" aus und setzen sie Enable auf "Yes". |
|                    | Klicken Sie anschließend auf "Apply"                                                     |

Mögliche Verbindungsarten im Menü "Connection Type"

- Static Address
- DHCP Client
- PPOE

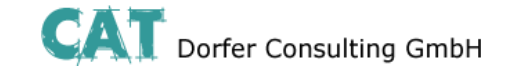

#### **Static Address**

#### Einstellung für den Betrieb in lokalen Netzwerken

So könne Sie dem Router beim Betrieb in einem vorhandenen Netzwerk eine feste IP-Adresse zuteilen.

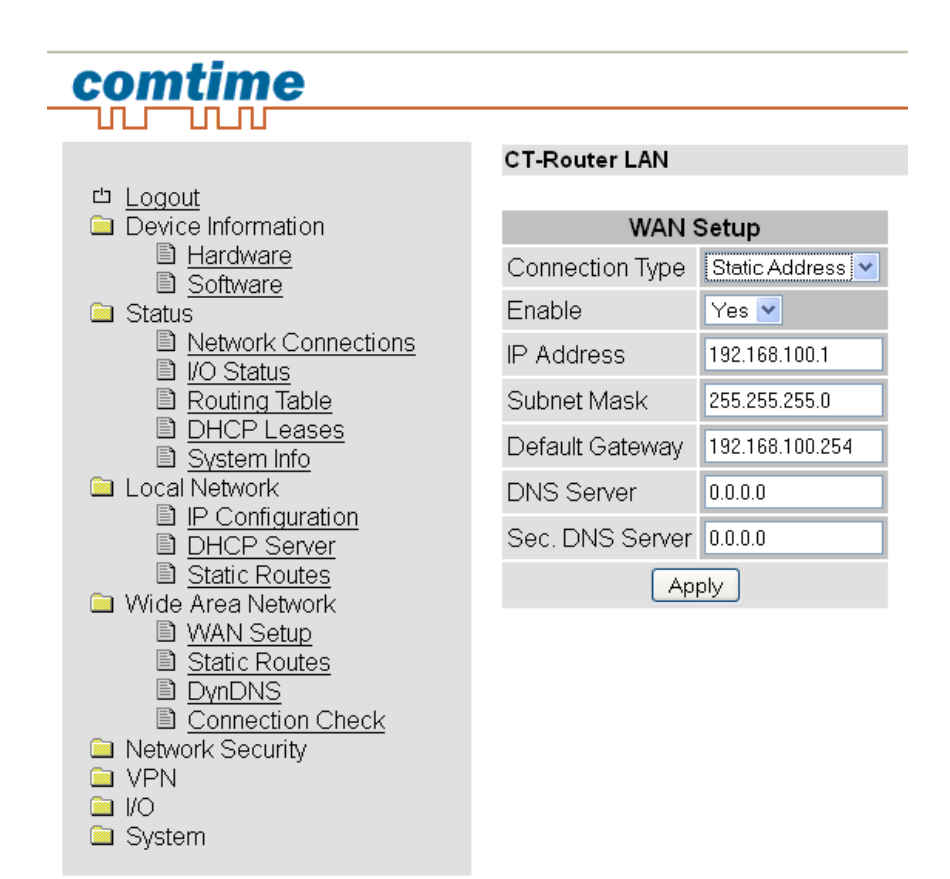

| Wide Area Networks |                                                 |
|--------------------|-------------------------------------------------|
| WAN Setup          | Erklärung                                       |
| IP Address         | IP-Adresse des Routers an der WAN-Schnittstelle |
| Subnet Mask        | Subnetzmaske                                    |
| Default Gateway    | IP-Adresse des Gateways in das Internet         |
| DNS Server         | IP-Adresse des DNS Servers                      |
| Sec. DNS Server    | IP-Adresse eines zweiten DNS Servers            |

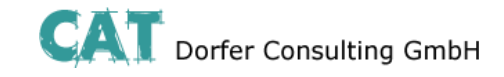

### **DHCP** Client

#### Einstellung für den Betrieb mit Kabelmodems

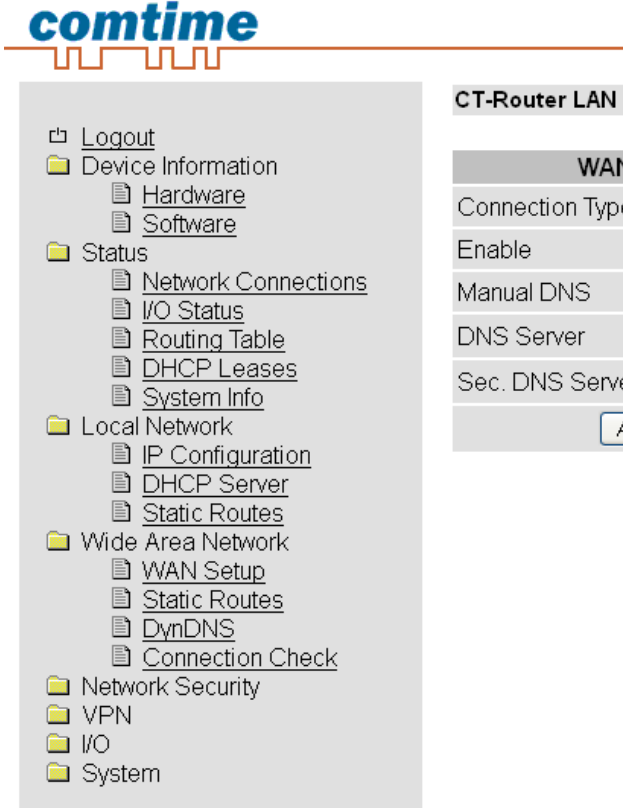

| WAN Setup       |               |  |
|-----------------|---------------|--|
| Connection Type | DHCP Client 🔽 |  |
| Enable          | Yes 💌         |  |
| Manual DNS      | Yes 💙         |  |
| DNS Server      | 0.0.0.0       |  |
| Sec. DNS Server | 0.0.0.0       |  |
| Apply           |               |  |

Soll dem Router aus dem Netzwerk automatisch eine IP-Adresse zugewiesen werden setzen Sie den "Connection Type" auf "DHCP Client" und bestätigen mit "Apply".

Wenn Sie die IP-Adressen des DNS-Servers manuell einstellen wollen setzen Sie unter "Manual DNS" die Einstellung "Yes" und geben die IP-Adressen ein und klicken abschließend auf "Apply".

| Wide Area Networks |                                      |
|--------------------|--------------------------------------|
| WAN Setup          | Erklärung                            |
| DNS Server         | IP-Adresse des DNS Servers           |
| Sec. DNS Server    | IP-Adresse eines zweiten DNS Servers |

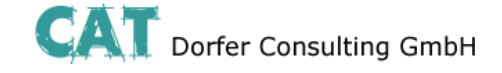

#### **PPPoE**

#### Einstellung für den Betrieb mit DSL-Modems

Bei einen Betrieb an einem (DSL-)Modem wählen Sie unter "Connection Type" die Einstellung "PPPoE" und mit "Apply" bestätigen

# <u>comtime</u>

|                                | CT-Router LAN              |          |
|--------------------------------|----------------------------|----------|
| 다 Logout                       |                            |          |
| Device Information             | W                          | AN Setup |
| Hardware Software              | Connection Type            | PPPoE V  |
| ☐ Status                       | Enable                     | No 💌     |
| Network Connections I/O Status | Username                   |          |
| Routing Table                  | Password                   |          |
| DHCP Leases Svstem Info        | Servicename                |          |
|                                | MTU (default 1492)         | 1492     |
| DHCP Server                    | Idle Timeout (0=Always On) | 0 min.   |
| Static Routes                  | Daily Reconnect            | 01:00    |
| WAN Setup                      | Manual DNS                 | No 💌     |
| Static Routes Static Routes    | (                          | Apply    |
| Connection Check               |                            |          |
| Network Security               |                            |          |
|                                |                            |          |
| 🗀 System                       |                            |          |

| Wide Area Networks         |                                                                                                    |  |
|----------------------------|----------------------------------------------------------------------------------------------------|--|
| WAN Setup                  | Erklärung                                                                                                    |  |
| Username                   | Username für den Zugang zum Netz                                                                                            |  |
| Password                   | Password für den Zugang zum Netz                                                                                            |  |
| Servername                 | Service-Name für den Zugang (DSL-) Netz                                                                                     |  |
| MTU (default 1492)         | Maximale Größe der unfragmentierten Datenpakets                                                                             |  |
| Idle Timeout (0=Always On) | Der Router trennt die Verbindung nach der eingestellten Zeit.<br>Der Timer startet wenn keine Daten übertragen mehr werden. |  |
| Daily Reconnect            | Wiederholtes Einbuchen in das (DSL-)Netz zu einer definierten Uhrzeit                                                       |  |
| Manual DNS                 | Yes: Manuelle Einstellung<br>No: Keine manuelle Einstellung                                                                 |  |

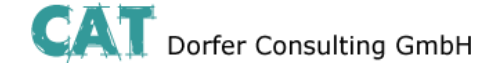

#### **Static Routes**

Per "Static Routes" können Datenpakete aus dem lokalen Netzwerk für alternative Routen im WAN festgelegt werden.

| <u>comtime</u>              |               |                      |        |
|-----------------------------|---------------|----------------------|--------|
|                             | CT-Router LAN |                      |        |
| Device Information          | Wid           | le Area Static Route | es     |
| Status Local Network        | Network       | Gateway              | New    |
| Wide Area Network WAN Setup | 0.0.0/0       | 0.0.0.0              | Delete |
|                             |               |                      | Cancel |
| Connection Check            |               | Apply                |        |
| Network Security            |               |                      |        |
| 📄 I/O                       |               |                      |        |
| Gystern                     |               |                      |        |

| Wireless Network → Static Routes |                                |  |
|----------------------------------|--------------------------------|--|
| Static Routes                    | Erklärung                      |  |
| Network                          | Netzwerk in CIDR-Form          |  |
| Gateway                          | Gateway-Adresse des Netzwerkes |  |
| Max. 8 Netzwerke möglich         |                                |  |

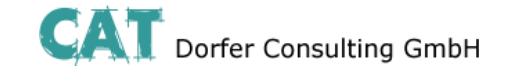

### **DynDNS**

Die IP-Adresse des Routers im Internet wird dynamisch von dem Netzbetreiber zugewiesen. Über einen DynDNS-Anbieter kann der dynamischen IP-Adresse ein Name zugewiesen werden, über die der Router

dann über das Internet erreicht werden kann. Auf dem Router muss entsprechend der DynDNS Client angelegt und aktiviert werden.

| comtime                                                            |                              |
|--------------------------------------------------------------------|------------------------------|
|                                                                    |                              |
|                                                                    | CT-Router LAN                |
| 凸 <u>Logout</u>                                                    |                              |
| Device Information                                                 | DynDNS Setup                 |
| Status                                                             | Status Disabled 💌            |
| LOCALINELWORK Wide Area Network                                    |                              |
| WAN Setup                                                          | DynDNS Provider DynDNS.org 💌 |
| <ul> <li><u>DynDNS</u></li> <li><u>Connection Check</u></li> </ul> | DynDNS Username              |
| Network Security                                                   | DynDNS Password              |
|                                                                    | DynDNS Hostname              |
| System                                                             | Apply                        |

| Wireless Network → DynDNS |                                          |  |
|---------------------------|------------------------------------------|--|
| DynDNS                    | Erklärung                                |  |
| DynDNS                    | Disable: Deaktivierung der DynDNS        |  |
|                           | Enable: Aktivierung der DynDNS           |  |
| DynDNS Provider           | Auswahl des DynDNS-Anbieters             |  |
| DynDNS Username           | Benutzername des DynDNS-Accounts         |  |
| DynDNS Password           | Passwort des DynDNS-Accounts             |  |
| DynDNS Hostname           | Hostname des Routers beim DynDNS-Service |  |

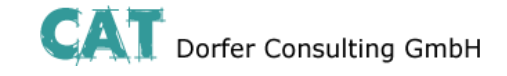

### **Connection Check**

Eine kontinuierliche Verbindungsüberwachung kann durch den "Connection Check" überprüfen, ob die Daten-Verbindung zum Internet besteht. Bei einem Verbindungsverlust kann für einen neuen Verbindungsaufbau eine Aktion konfiguriert werden.

| comtime                                                              |                |                 |
|----------------------------------------------------------------------|----------------|-----------------|
|                                                                      |                |                 |
|                                                                      | CT-Router LAN  |                 |
| 凸 <u>Logout</u>                                                      |                |                 |
| Device Information                                                   | C              | onnection Check |
| Status Status                                                        | Status         | Disabled 💌      |
| Local Network Wide Area Network                                      |                |                 |
| <ul> <li>WAN Setup</li> <li>Static Routes</li> <li>DynDNS</li> </ul> | Host #1 🗆 Loca | il              |
|                                                                      | Host #2 🛛 Loca | il              |
| Connection Check                                                     | Host #3 🗆 Loca | 1               |
| <ul> <li>Network Security</li> <li>VPN</li> </ul>                    |                |                 |
| I/O                                                                  | Check every    | 5 min.          |
| Gystem                                                               | Max retry      | 3               |
|                                                                      | Activity       | None 💌          |
|                                                                      |                | Apply           |

| Wireless Network → Connection Check |                                                                                                    |  |
|-------------------------------------|----------------------------------------------------------------------------------------------------|--|
| Connection Check                    | Eklärung                                                                                                    |  |
| Connection Check                    | Disable: Deaktivierung der Verbindungsprüfung der Paketdaten-Verbindung                                           |  |
|                                     | Enable: Aktivierung der Verbindungsprüfung der Paketdaten-Verbindung                                              |  |
| Host #1#3                           | IP-Adresse oder Hostnamen als Referenzpunkt zur Verbindungsprüfung                                                |  |
|                                     | Local: Aktivierung bei Adressen, die über einen VPN-Tunnel erreichbar sind                                        |  |
| Check every                         | Es wird alle x Minuten die Verbindung geprüft.                                                                    |  |
| Max. retry                          | Maximale Anzahl der Verbindungsversuche                                                                           |  |
| Activity                            | Bei Verbindungsabbruch eine der folgenden Aktionen ausführen:                                                     |  |
|                                     | Reboot: Router Neustart                                                                                           |  |
|                                     | Reconnect: Verbindung wird versucht neu aufzubauen                                                                |  |
|                                     | <b>Relogin:</b> Mobilfunkinterface wird heruntergefahren und erneuter Versuch eines Verbindungsaufbaus mit Login. |  |
|                                     | None: keine Aktion wird ausgeführt                                                                                |  |

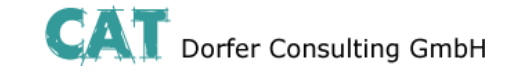

#### **Network Security**

In diesem "Network Security"-Menü nehmen Sie Einstellungen zu Netzwerksicherheit vor.

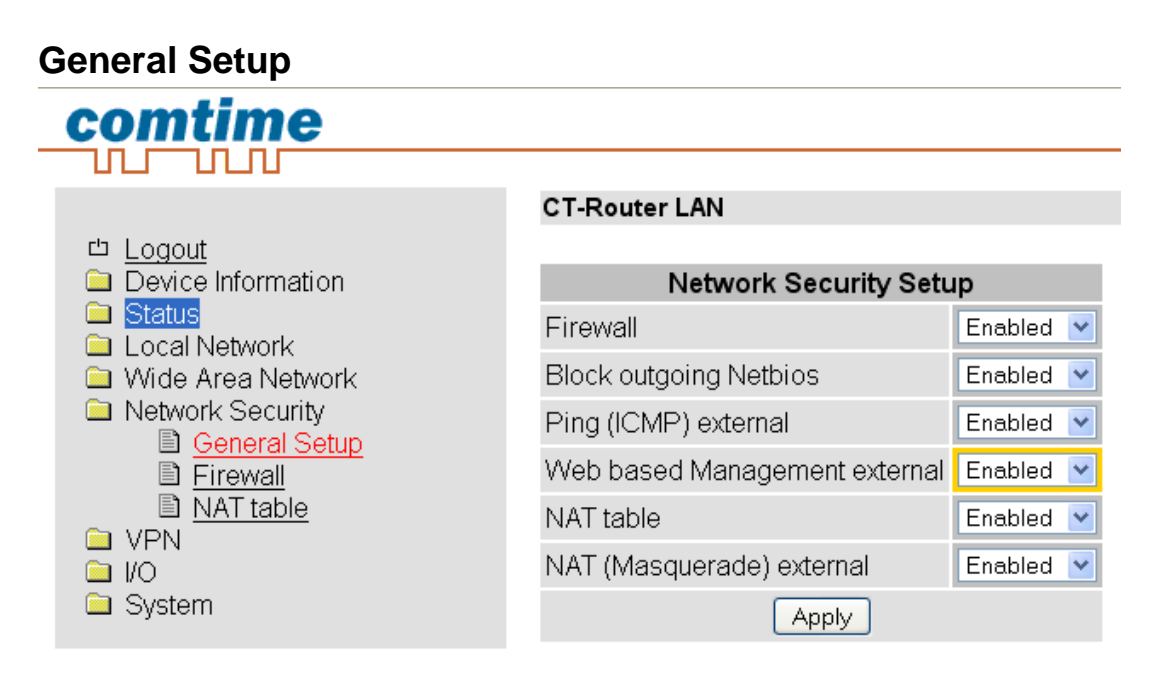

| Network Security → General Setup |                                                                                                    |  |  |
|----------------------------------|----------------------------------------------------------------------------------------------------|--|--|
| General Setup                    | Erklärung                                                                                                    |  |  |
| Firewall                         | Disable: Deaktivierung der integrierten Stateful Packet Inspection Firewall                                      |  |  |
|                                  | Enable: Aktivierung der integrierten Stateful Packet Inspection Firewall                                         |  |  |
| Block outgoing Netbios           | Netbios-Anfragen gehen von Windows-Systemen im lokalen Netzwerk aus und verursachen einen erhöhten Datenverkehr. |  |  |
|                                  | Disable: Netbios-Anfragen werden erlaubt                                                                         |  |  |
|                                  | Enable: Netbios-Anfragen werden geblockt                                                                         |  |  |
| Ping (ICMP) external             | Ping-Anfragen prüfen, ob ein Gerät im Netzwerk erreichbar ist. Dadurch erhöht sich der Datenverkehr.             |  |  |
|                                  | <b>Disable:</b> Ping-Anfragen aus dem externen IP-Netz werden nicht beantwortet                                  |  |  |
|                                  | Enable: Ping-Anfragen aus dem externen IP-Netz werden beantwortet                                                |  |  |
| Web based Management             | Disable: Externe WBM Konfiguration ist deaktiviert                                                               |  |  |
| external                         | Enable: Externe WBM Konfiguration ist aktiviert                                                                  |  |  |
| NAT (Masquerade) external        | Disable: IP-Masquerading deaktiviert                                                                             |  |  |
|                                  | Enable: IP-Masquerading aktiviert                                                                                |  |  |

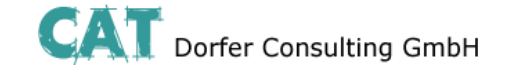

# **Network Security**

#### **Firewall**

Die Firewall ist ein- und ausschaltbar. Die Firewall ist per default aktiv und blockiert den eingehenden Datenverkehr. Der ausgehende Datenverkehr ist aber möglich. Die Firewall-Regeln werden von oben nach unten angewendet.

# comtime

| 24.00                                | CT-Router LAN    |           |                     |         |          |        |   |         |
|--------------------------------------|------------------|-----------|---------------------|---------|----------|--------|---|---------|
| Logout     Device Information        |                  |           | F                   | irewall |          |        |   |         |
|                                      | Incoming Traffic |           |                     |         |          |        |   |         |
| Vide Area Network                    | Protocol From IP | From Port | To IP               | To Port | Action   | Log    |   | New     |
| General Setup                        | TOP              | 1         | 0.0.0.0/0           | 1       | Accept M | No 💌   | + | Delinte |
| III Eirowall<br>III NAT table<br>VPN | TOP - 0.0.0.0    | 1         | 0.0.0.0/0           | 1       | Accept   | No Y   | 3 | Delute  |
|                                      | Outgoing Traffic |           |                     |         |          |        |   |         |
| - alapaur                            | Protocol From IP | From Port | To IP               | To Port | Action   | Log    |   | New     |
|                                      | TOP              | 1         | 00.0.00             | 1       | Accept   | No 💌   |   | Delete  |
|                                      | TOP - 0.0.0.0    | 1         | 0.0.0.0/0           | 1       | Accept - | No V   | 2 | Delete  |
|                                      | TOP - 0.000,0    | 1         | 0 0 0 0/0<br>Accity |         | Accept V | No 🖌 🗖 | 2 |         |

| Network Security → Firewall |                                                                                                    |  |  |  |
|-----------------------------|----------------------------------------------------------------------------------------------------|--|--|--|
| Firewall                    | Erklärung                                                                                                    |  |  |  |
| Incoming Traffic            |                                                                                                    |  |  |  |
| Protocol                    | Protokollauswahl: TCP, UDP, ICMP, all                                                                                                    |  |  |  |
| From IP / To IP             | IP-Adressenbereich in CIDR-Form (0.0.0.0/0 bedeutet alle IP-Adressen)                                                                                                    |  |  |  |
| From Port / To Port         | bei TCP und UDP haben Sie folgende Optionen:<br>direkte Port-Angabe z.B: From Port = 20, To Port = 30<br>Portbereiche z.B: From Port oder To Port = 80-89 (alle Ports von 80-89)<br>Portbereich "any" bezeichnet alle Ports |  |  |  |
| Action                      | Accept: Datenpakete werden angenommen.                                                                                                    |  |  |  |
|                             | <b>Reject:</b> Datenpakete werden abgelehnt. Benachrichtigung an den Absender, dass die Daten abgelehnt werden.                                                                                                    |  |  |  |
|                             | <b>Drop:</b> Datenpakete werden "fallen gelassen" d.h. sie werden abgewiesen und der Absender erhält keine Benachrichtigung.                                                                                                |  |  |  |
| Log                         | Yes: Aktivierung der Regel wird protokolliert                                                                                                    |  |  |  |
|                             | No: Aktivierung der Regel wird nicht protokollier.                                                                                                    |  |  |  |
| New / Delete                | Neue Regel aufstellen / bestehende Regel löschen                                                                                                    |  |  |  |
|                             | Mit den Pfeilen können Regeln nach oben oder unten verschoben werden.                                                                                                    |  |  |  |
| Outgoing Traffic            | Verhält sich ähnlich zum "Incoming Traffic", jedoch beziehen sich diese<br>Regeln auf den ausgehenden Datenverkehr.                                                                                                    |  |  |  |
|                             | Ist keine Regel vorhanden, so sind alle ausgehenden Verbindungen verboten (mit Ausnahme von VPN-Verbindungen)                                                                                                    |  |  |  |

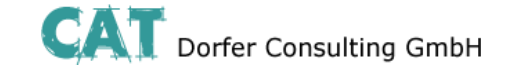

# **Network Security**

### **NAT Table**

Der Router hat nur eine IP-Adresse, über die von außen auf ihn zugegriffen werden kann. Über zusätzlich übermittelte Portnummern können Datenpakete auf Ports interner IP-Adressen umgeleitet werden

|                                    | CT-Router LAN       |         |         |              |           |
|------------------------------------|---------------------|---------|---------|--------------|-----------|
| C Logour                           |                     |         | NAT tab | le           |           |
| A Local Meteoret                   | Forwarding Incoming | Traffic |         | 100          |           |
| Wide Area Network Network Security | Protocol In Port    | To IP   | To Port | Masq Comment | Log New   |
|                                    | TCP ¥ 1             | 0000    | 1       | Na 🛩         | No 👻 Dele |
| D Firewall                         |                     |         |         |              | 1/22      |
| VPN                                |                     |         | Apply   |              | Cano      |

| Network Securi    | Network Security →NAT Table                                                                                                    |  |  |
|-------------------|----------------------------------------------------------------------------------------------------|--|--|
| Firewall          | Erklärung                                                                                                    |  |  |
| Protocol          | Protokollauswahl: TCP, UDP, ICMP, all                                                                                                    |  |  |
| In Port / To Port | bei TCP und UDP haben Sie folgende Optionen:<br>direkte Port-Angabe z.B: In Port = 20, To Port = 30<br>Portbereiche z.B: In Port = 80-89 To Port= 110-120 |  |  |
| To IP             | IP-Adressenbereich in CIDR-Form (0.0.0.0/0 bedeutet alle IP-Adressen)                                                                                     |  |  |
| Masq              | Yes: IP-Masquerading aktiviert / Antwort ins Netz möglich                                                                                                 |  |  |
|                   | No: IP-Masquerading deaktiviert / Antwort ins Netz nicht möglich                                                                                          |  |  |
| Log               | Yes: Aktivierung der Regel wird protokolliert                                                                                                    |  |  |
|                   | No: Aktivierung der Regel wird nicht protokolliert                                                                                                    |  |  |
| New / Delete      | Neue Regel aufstellen / bestehende Regel löschen                                                                                                    |  |  |
|                   | Mit den Pfeilen können Regeln nach oben oder unten verschoben werden.                                                                                     |  |  |

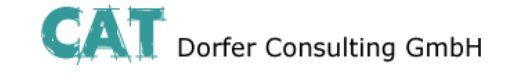

### VPN

Im Menü OpenVPN können Sie einerseits Einstellungen zur Internet Protocol Security (IPsec) andererseits zum virtuellen privaten Netzwerk (VPN) vornehmen.

Für eine VPN-Verbindung müssen die IP-Adressen der VPN-Gegenstellen bekannt und adressierbar sein. Die VPN-Gegenstelle muss IPsec mit folgender Konfiguration unterstützen:

- Authentifizierung über X.509-Zertifikate oder Preshared Secret Key (PSK)
- ESP
- Diffie-Hellman Gruppe 2 oder 5
- 3DES oder AES encryption
- MD5 oder SHA-1 Hash Algorithmen
- Tunnel-Modus
- Quick Mode
- Main Mode
- SA Lifetime (1 Sekunde bis 24 Stunden)

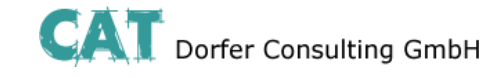

#### **IPsec**

#### Connections

| comtime                               |                |              |
|---------------------------------------|----------------|--------------|
|                                       | CT-Router LAN  |              |
| Device Information                    | IPsec Connec   | tions        |
| Status                                | Monitor DynDNS | No 💌         |
| <ul> <li>Wide Area Network</li> </ul> | Check interval | 600 Sec.     |
| Network Security                      |                |              |
|                                       | Enabled Name   | Settings IKE |
| Connections                           | Yes 💙 Vpn1     | Edit Edit    |
| Image: Status                         | No 💌 vpn2      | Edit Edit    |
| DenVPN                                | No 💌 vpn3      | Edit Edit    |
| 🗀 System                              | No 💌 vpn4      | Edit Edit    |
|                                       | No 💌 vpn5      | Edit Edit    |
|                                       | Apply          |              |

| $VPN \rightarrow IPsec \rightarrow Connections$ |                                                                                                    |  |
|-------------------------------------------------|----------------------------------------------------------------------------------------------------|--|
| IPsec Connections                               | Erklärung                                                                                                    |  |
| Monitor DynDNS                                  | VPN-Gegenstelle hat keine feste IP und als Remote Host wird ein DynDNS-<br>Name genutzt, so kann diese Funktion aktiviert werden, um die Verbindung<br>zu überprüfen. |  |
| Check Interval                                  | Prüfintervall in Sekunden                                                                                                    |  |
| Enable                                          | VPN-Verbindung aktivieren (=Yes) oder deaktivieren (=No)                                                                                                    |  |
| Name                                            | Name der VPN-Verbindung festlegen                                                                                                    |  |
| Settings                                        | Einstellungen für IPsec                                                                                                    |  |
| IKE                                             | Einstellungen für das Internet-Key-Exchange-Protokoll                                                                                                    |  |

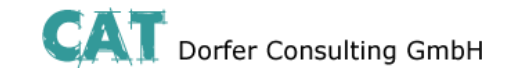

### **Connections Settings**

| comtime                                                                                                    |                        |                            |
|----------------------------------------------------------------------------------------------------|------------------------|----------------------------|
|                                                                                                    | CT-Router LAN          |                            |
| ロ <u>Logout</u><br>ロ Device Information                                                                      | IPsec C                | Connection Settings        |
| Status Local Network                                                                                         | Name                   | vpn1                       |
| Wide Area Network     Network Security     VPN                                                               | VPN                    | Enabled 💌                  |
| IPsec     Connections                                                                                        | Authentication         | X.509 Remote Certificate 💌 |
| <ul> <li><u>Certificates</u></li> <li><u>Status</u></li> <li>OpenVPN</li> <li>I/O</li> <li>System</li> </ul> | Remote Certificate     | None 💌                     |
|                                                                                                    | Local Certificate      | None 💌                     |
|                                                                                                    | Remote ID              |                            |
|                                                                                                    | Local ID               |                            |
|                                                                                                    |                        |                            |
|                                                                                                    | Address Remote Network | 192.168.9.0/24             |
|                                                                                                    | Address Local Network  | 192.168.0.0/24             |
|                                                                                                    | Connection NAT         | None                       |
|                                                                                                    | Remote Connection      | Accept                     |
|                                                                                                    | IKE                    | Apply                      |

| $VPN \rightarrow IPsec \rightarrow IPsec$ | Connections $\rightarrow$ Settings $\rightarrow$ Edit                                                                                                    |
|-------------------------------------------|----------------------------------------------------------------------------------------------------|
| Settings                                  | Erklärung                                                                                                    |
| Name                                      | Name der VPN-Verbindung                                                                                                    |
| VPN                                       | Aktivieren (=Enable) oder Deaktivieren (=Disable) der VPN-Verbindung                                                                                                    |
| Remote Host                               | IP-Adresse / URL der Gegenstelle                                                                                                    |
|                                           | Kann nur eingestellt werden, wenn unter Remote Connection "Initiate" ausgewählt wurde. Wurde unter Remote Connection "Accept" ausgewählt, so wird der Wert für Remote Host auf "%any" gesetzt, und es wird auf eine Verbindung gewartet. |
| Authentication                            | X.509 Remote Certificate - VPN-Teilnehmer haben einen privaten und einen öffentlichen Schlüssel (X.509-Zertifikat).                                                                                                    |
|                                           | Preshared Secret Key - VPN-Teilnehmer besitzen einen privaten Schlüssel (ein gemeinsames Passwort).                                                                                                    |
| Remote Certificate                        | VPN-Gegenstellen Authentifizierung erfolgt über ein Zertifikat, das in dem Menü<br>"IPsec Certificates" hochgeladen werden muss.                                                                                                    |
| Local Certificate                         | Router Authentifizierung bei der VPN-Gegenstelle erfolgt über ein Zertifikat, das in dem Menü "IPsec Certificates" hochgeladen werden muss.                                                                                              |

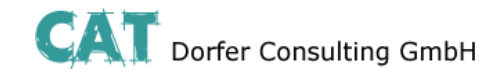

| Remote ID              | <ul> <li>Leer: Kein Eintrag in der Zeile bedeutet, dass die Angaben aus dem Zertifikat gewählt werden.</li> <li>Subject: Eine IP-Adresse, E-Mail-Adresse oder ein Hostname bedeutet, dass diese Einträge auch im Zertifikat vorhanden sein sollten, damit sich der Router authentifizieren kann.</li> </ul> |
|------------------------|----------------------------------------------------------------------------------------------------|
| Local ID               | Siehe Remote ID                                                                                                    |
| Address Remote Network | IP-Adresse/Subnetzmaske des Netzwerkes, zu dem eine VPN-<br>Verbindung aufgebaut wird.                                                                                                    |
| Address Local Network  | IP-Adresse/Subnetzmaske vom lokalen Netzwerk.                                                                                                    |
| Local 1:1 NAT          | IP-Adresse vom lokalen Netzwerk, unter der das Netzwerk per 1:1 NAT aus dem Remote-Netz erreicht werden kann/soll.                                                                                                    |
| Remote Connection      | Accept: VPN-Verbindung wird von einer Gegenstelle aufgebaut und vom Router akzeptiert.                                                                                                    |
|                        | Initiate: VPN-Verbindung geht vom Router aus.<br>Initiate on Input: Startet / Stoppt den VPN-Tunnel durch digitalen<br>Eingang.                                                                                                    |
|                        | Initiate on SMS: VPN-Verbindung wird durch eine SMS gestartet<br>Initiate on Call: VPN-Verbindung wird durch einen Anruf gestartet                                                                                                    |
| Autoreset              | Kann bei "Initiate on SMS" und muss bei "Initiate on Call" festgelegt<br>werden. Es wird ein Zeitraum festgelegt, nach wieviel Minuten die VPN-<br>Verbindung per Autoreset gestoppt wird.                                                                                                    |

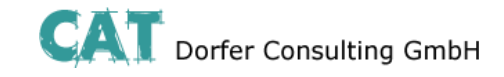

#### **Connection IKE**

| comtime                                 |                               |              |  |  |
|-----------------------------------------|-------------------------------|--------------|--|--|
|                                         | CT-Router LAN                 |              |  |  |
| □ <u>Logout</u><br>□ Device Information | IPsec - Internet Key Exchar   | nge Settings |  |  |
| Status                                  | Name                          | vpn1         |  |  |
| Wide Area Network                       |                               |              |  |  |
| Network Security                        | Phase 1 ISAKMP SA             |              |  |  |
| VPN     IPsec                           | ISAKMP SA Encryption          | AES-128 💌    |  |  |
| Connections                             | ISAKMP SA Hash                | all 🔽        |  |  |
| Certificates                            | ISAKMP SA Lifetime            | 3600 sec.    |  |  |
| OpenVPN                                 |                               |              |  |  |
| 🗀 VO                                    | Phase 2 IPsec SA              |              |  |  |
| 🗀 System                                | IPsec SA Encryption           | AES-128 💌    |  |  |
|                                         | IPsec SA Hash                 | all 💌        |  |  |
|                                         | IPsec SA Lifetime             | 28800 Sec.   |  |  |
|                                         |                               |              |  |  |
|                                         | Perfect Forward Secrecy (PFS) | Yes 🚩        |  |  |
|                                         | DH/PFS Group                  | 2/modp1024 💌 |  |  |
|                                         | Rekey                         | Yes 💌        |  |  |
|                                         | Dead Peer Detection           | Yes 💌        |  |  |
|                                         | DPD Delay                     | 30 sec.      |  |  |
|                                         | DPD Timeout                   | 120 sec.     |  |  |
|                                         |                               |              |  |  |
|                                         | Settings                      | Apply        |  |  |

| $VPN \rightarrow IPsec \rightarrow Connections \rightarrow IKE \rightarrow Edit$ |                                                                                                    |  |  |
|----------------------------------------------------------------------------------|----------------------------------------------------------------------------------------------------|--|--|
| IKE                                                                              | Erklärung                                                                                                    |  |  |
| Name                                                                             | Name der VPN-Verbindung.                                                                                                    |  |  |
| Phase 1 ISAKMP SA                                                                | Schlüsselaustausch                                                                                                    |  |  |
| ISAKMP SA Encryption                                                             | Verschlüsselungsalgorithmus-Auswahl                                                                                                  |  |  |
| ISAKMP SA Hash                                                                   | Hash-Algorithmus-Auswahl                                                                                                    |  |  |
| ISAKMP SA Lifetime                                                               | Lebensdauer des ISAKMP SA Schlüssels. Standardeinstellung 3600<br>Sekunden (1 Stunde) max. Einstellwert 86400 Sekunden (24 Stunden)  |  |  |
| Phase 2 IPsec SA                                                                 | Datenaustausch                                                                                                    |  |  |
| Ipsec SA Encryption                                                              | siehe ISAKMP SA Encryption                                                                                                    |  |  |
| Ipsec SA Hash                                                                    | siehe ISAKMP SA Hash                                                                                                    |  |  |
| Ipsec Lifetime                                                                   | Lebensdauer des Ipsec SA Schlüssels. Standardeinstellung 28800<br>Sekunden (8 Stunden) max. Einstellwert 86400 Sekunden (24 Stunden) |  |  |
| Perfect Forward Secrecy<br>(PFS)                                                 | Aktivieren (=Yes) oder Deaktivieren (=No) der PFS Funktion.                                                                          |  |  |

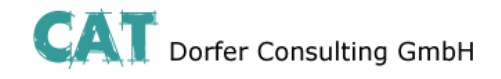

| DH/PFS Group        | Im Ipsec werden beim Datenaustausch in bestimmten Intervallen die<br>Schlüssel erneuert. Mit PFS werden hierbei mit der Gegenstelle im<br>Schlüsselaustauschverfahren neue Zufallszahlen ausgehandelt. |
|---------------------|----------------------------------------------------------------------------------------------------|
| Dead Peer Detection | Auswahl des Verfahrens.<br>Yes: Bei VPN Initiate wird versucht, neuzustarten "Restart. Bei VPN<br>Accept wird die Verbindung geschlossen "Clear".                                                      |
| DPD Delay (sec.)    | Zeitintervall in Sekunden, in dem die Peer-Verbindung überprüft wird.                                                                                                    |
| DPD Timeout (sec.)  | Zeitspanne in Sekunden nach der ein Timeout erfolgen soll.                                                                                                    |

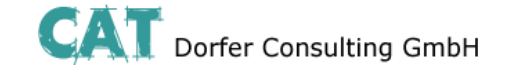

#### Certificates

Mit einem Zertifikat, das in den Router geladen werden kann, authentifiziert sich der Router bei der Gegenstelle.

| comtime                                                        |                                                  |
|----------------------------------------------------------------|--------------------------------------------------|
|                                                                |                                                  |
|                                                                | CT-Router HSPA                                   |
| 凸 Logout                                                       |                                                  |
| Device Information                                             | IPsec Certificates                               |
| Status                                                         | Load Remote Certificate (.cer .crt)              |
| Local Network Wireless Network                                 | Upload Durchsuchen Keine Datei ausgewählt. Apply |
| Network Security                                               |                                                  |
|                                                                | Load Own PKCS#12 Certificate (.p12)              |
| Connections                                                    | Upload Durchsuchen Keine Datei ausgewählt. Apply |
| <ul> <li><u>Certificates</u></li> <li><u>Status</u></li> </ul> | Password                                         |
|                                                                |                                                  |
|                                                                | Remote Certificates                              |
| System                                                         | Name                                             |
|                                                                |                                                  |
|                                                                | Own Certificates                                 |
|                                                                | Name                                             |

Durch Klicken auf "Apply" laden Sie das Zertifikat auf den Router.

| $VPN \rightarrow IPsec \rightarrow Certificates$ |                                                                                                    |  |  |
|--------------------------------------------------|----------------------------------------------------------------------------------------------------|--|--|
| Certificates                                     | Erklärung                                                                                                    |  |  |
| Load Remote Certificate                          | Hochladen von Zertifikaten, mit denen eine Authentifizierung für den Router bei der VPN-Gegenstelle erfolgen kann. |  |  |
| Load Own PKCS#12<br>Certificate                  | Hochladen eines Zertifikats (Providervorgabe)                                                                      |  |  |
| Password                                         | Passwort für das PKCS#12 Zertifikat / das Passwort wird beim Export vergeben                                       |  |  |
| Remote Certificates                              | Tabellarische Übersicht aller "Remote Certificates" / mit "Delete" wird ein Zertifikat gelöscht                    |  |  |
| Own Certificates                                 | Tabellarische Übersicht aller "Own Certificates" / mit "Delete" wird ein Zertifikate gelöscht                      |  |  |

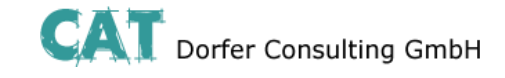

#### Status

| <u>comtime</u>             |        |              |           |          |
|----------------------------|--------|--------------|-----------|----------|
|                            | CT-Ro  | uter LAN     |           |          |
| Device Information         |        | IPsed        | c Status  |          |
| Status                     | Active | IPsec Connec | tions     |          |
| Wide Area Network          | Name   | Remote Host  | ISAKMP SA | IPsec SA |
| Network Security           | vpn1   | NONE         | $\otimes$ | 8        |
|                            |        |              |           |          |
| Connections                |        |              |           |          |
| Status                     |        |              |           |          |
|                            |        |              |           |          |
| <ul> <li>System</li> </ul> |        |              |           |          |

| $VPN \rightarrow IPsec \rightarrow Status$ |                                     |  |
|--------------------------------------------|-------------------------------------|--|
| Status                                     | Erklärung                           |  |
| Name                                       | Name der VPN-Verbindung             |  |
| Remote Host                                | IP-Adresse oder URL der Gegenstelle |  |
| ISAKMP SA                                  | Aktiv (grünes Feld)                 |  |
| IPSec SA                                   | Aktiv (grünes Feld)                 |  |

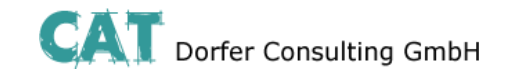

#### **OpenVPN**

#### Tunnel

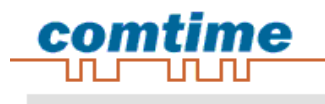

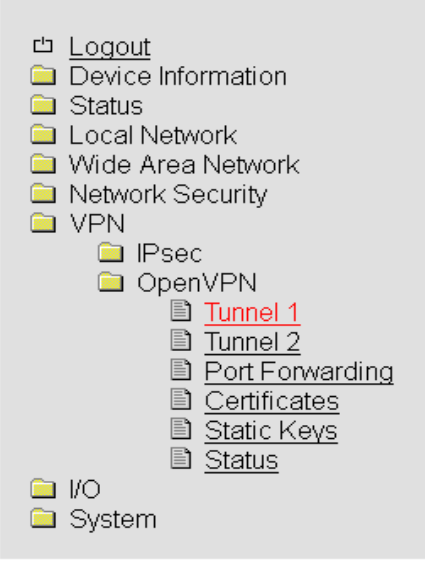

#### CT-Router LAN

| OpenVPN Tunnel 1         |               |  |  |  |
|--------------------------|---------------|--|--|--|
| VPN                      | Enabled 💌     |  |  |  |
| Name                     | tunnel1       |  |  |  |
| Remote Host              | 83.169.36.106 |  |  |  |
| Remote Port              | 1194          |  |  |  |
| Protocol                 |               |  |  |  |
| LZO Compression          | Enabled 💌     |  |  |  |
| Allow Remote Float       |               |  |  |  |
| Redirect Default Gateway |               |  |  |  |
| ☑Local Port              | 1194          |  |  |  |

| Authentication                | X.509 Certificate        |
|-------------------------------|--------------------------|
| Local Certificate             | ComtimeLAN(10.1.6.0).p12 |
| Check Remote Certificate Type |                          |
| Connection NAT                | Local 1:1-NAT 💌          |
| Address Local Network         | 10.1.6.0/24              |
| NAT to local Network          | 192.168.0.0              |
| Encryption                    | BLOWFISH 128 Bit 💌       |
|                               |                          |
| ☑Keep Alive                   | 30 sec.                  |
| Restart                       | 120 sec.                 |
| Advanced                      | Apply                    |

| $VPN \rightarrow OpenVPN \rightarrow Tunnel$ |                                                                                             |  |  |
|----------------------------------------------|---------------------------------------------------------------------------------------------|--|--|
| OpenVPN Tunnel                               | Erklärung                                                                                   |  |  |
| VPN                                          | OpenVPN Tunnel aktiv (=Enable) oder inaktiv (=Disable)                                      |  |  |
| Name                                         | Name der OpenVPN-Verbindung                                                                 |  |  |
| Remote Host                                  | IP-Adresse oder URL der Gegenstelle                                                         |  |  |
| Remote Port                                  | Port der Gegenstelle (Standard: 1194)                                                       |  |  |
| Protocol                                     | UDP- oder TCP-Protokoll für die OpenVPN-Verbindung festlegen!                               |  |  |
| LZO Compression                              | Disabled: Keine Kompression<br>Adaptive: Adaptive Kompression<br>Yes: Kompression aktiviert |  |  |

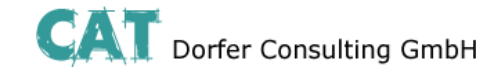

| Allow Remote Float               | Option: Bei der Kommunikation mit dynamischen IP-Adressen akzeptiert die OpenVPN-Verbindung authentifizierte Pakte von jeder IP-Adresse. |
|----------------------------------|----------------------------------------------------------------------------------------------------|
|                                  |                                                                                                    |
| Local Port                       | Lokaler Port                                                                                                    |
| Authentication                   | Authentifizierungsart der OpenVPN-Verbindung festlegen (X.509 oder PSK)!                                                                 |
| Local Certifacation              | Zertifikat vom Router für die Authentifizierung bei der Gegenstelle                                                                      |
| Check Remote Certificate<br>Type | Option: Zertifikate der OpenVPN-Verbindung überprüfen                                                                                    |
| Address Local Network            | IP-Adresse/Subnetzmaske des lokalen Netzwerks                                                                                            |
| Local 1:1 NAT                    | Option: IP-Adresse vom lokalen Netzwerk, unter der das Netzwerk per 1:1 NAT aus dem Remote-Netz erreicht werden kann/soll.               |
| Encryption                       | Verschlüsselungsalgorithmus der OpenVPN-Verbindung                                                                                       |
| Keep Alive                       | Zeitintervall in Sekunden von Keep Alive-Anfragen an die Gegenstelle                                                                     |
| Restart                          | Zeitspanne in Sekunden nach der die Verbindung neu gestartet werden soll, falls keine Antwort auf die Keep Alive-Anfragen erfolgt.       |

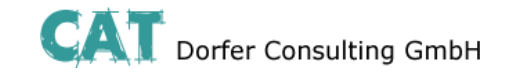

#### **Port Forwarding**

|                             | Contract Contraction | 10 A 10 A 10 |             |                 |                |           |
|-----------------------------|----------------------|--------------|-------------|-----------------|----------------|-----------|
|                             | CT-Route             | IT LAN       |             |                 |                |           |
| 1 Logout                    |                      |              |             |                 |                |           |
| Device Information          |                      |              |             | Port Forwarding |                |           |
| J Status<br>J Local Network | Protocol             | In Port      | To IP       | To Port         | Masq Cor       | mment New |
| Vide Area Network           | TCP ·                | 60           | 192.168.0.6 | 1025            | No 💌           | Dolete    |
| Network Security            |                      |              |             |                 | Internet State |           |
| VPN                         |                      |              |             | Cambril         |                |           |
| OpenVPN                     |                      |              |             | [ webby ]       |                |           |
| E Tunnel 1                  |                      |              |             |                 |                |           |
| D Tunnel 2                  |                      |              |             |                 |                |           |
| Port Forwarding             |                      |              |             |                 |                |           |
| Certificates                |                      |              |             |                 |                |           |
| Static Keys                 |                      |              |             |                 |                |           |
| III <u>Status</u>           |                      |              |             |                 |                |           |
| 1 IVO                       |                      |              |             |                 |                |           |

| VPN $\rightarrow$ OpenVPN $\rightarrow$ Port Forwarding |                                |  |
|---------------------------------------------------------|--------------------------------|--|
| Port Forwarding                                         | Erklärung                      |  |
| Protocol                                                | Auswahl: TCP / UDP / ICMP      |  |
| In Port                                                 | Port Nr. eingehende Verbindung |  |
| To IP                                                   | IP Adresse von Ziel            |  |
| To Port                                                 | Port Nr. Vom Ziel              |  |

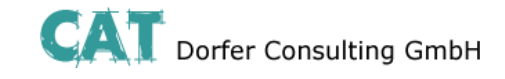

#### Certificates

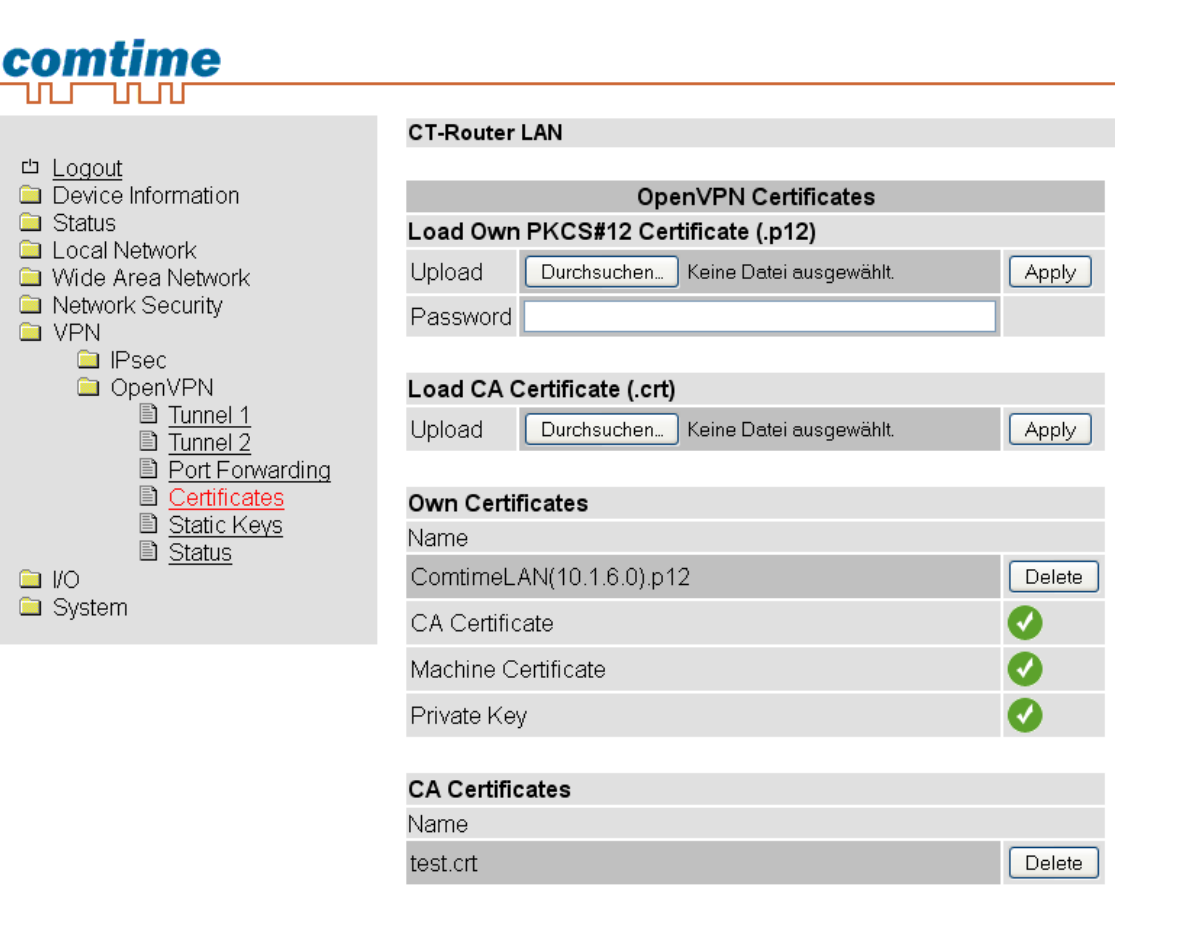

| $VPN \rightarrow OpenVPN \rightarrow Certificates$ |                                                                                                 |  |  |
|----------------------------------------------------|-------------------------------------------------------------------------------------------------|--|--|
| Certificates                                       | Erklärung                                                                                       |  |  |
| Load Own PKCS#12<br>Certificate                    | Hochladen eines Zertifikats, das von Ihrem Provider stammt.                                     |  |  |
| Password                                           | Passwort für das PKCS#12 Zertifikat. Das Passwort wird beim Export vergeben.                    |  |  |
| Own Certificates                                   | Tabellarische Übersicht aller "Own Certificates" / mit "Delete" werden die Zertifikate gelöscht |  |  |

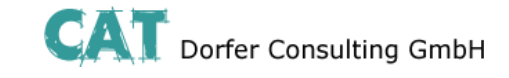

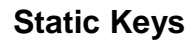

| comtime                                |                                            |       |
|----------------------------------------|--------------------------------------------|-------|
|                                        |                                            |       |
|                                        | CT-Router LAN                              |       |
| 凸 Logout                               |                                            |       |
| Device Information                     | OpenVPN static Keys                        |       |
|                                        | Generate static Key                        | Save  |
| Local Network Wide Area Network        | ·                                          |       |
| Network Security                       | Load static Key                            |       |
| 🗀 VPN                                  |                                            |       |
| 🗀 IPsec                                | Upload Durchsuchen Keine Datei ausgewählt. | Apply |
| 🗀 OpenVPN                              |                                            |       |
| Tunnel 1                               | Static Keys                                |       |
| ■ <u>Iunnei 2</u><br>■ Port Forwarding | Name                                       |       |
| ■ <u>FortForwarding</u> ■ Certificates |                                            |       |
| Static Keys                            |                                            |       |
| ■ Status                               |                                            |       |
| 🗀 I/O                                  |                                            |       |
| 🗀 System                               |                                            |       |

| $VPN \rightarrow OpenVPN \rightarrow Static Keys$ |                                                                                                    |  |
|---------------------------------------------------|----------------------------------------------------------------------------------------------------|--|
| Static Keys                                       | Erklärung                                                                                                    |  |
| Generate static Key                               | Einen statischen Schlüssel generieren und speichern.                                                             |  |
| Load static Key                                   | Statischen Schlüssel in den Router laden (den gleichen statischen Schlüssel muss auch die Gegenstelle besitzen). |  |
| Static Keys                                       | Tabellarische Übersicht aller geladenen statischen Schlüssel.                                                    |  |

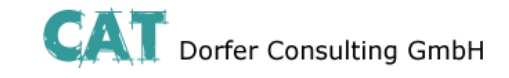

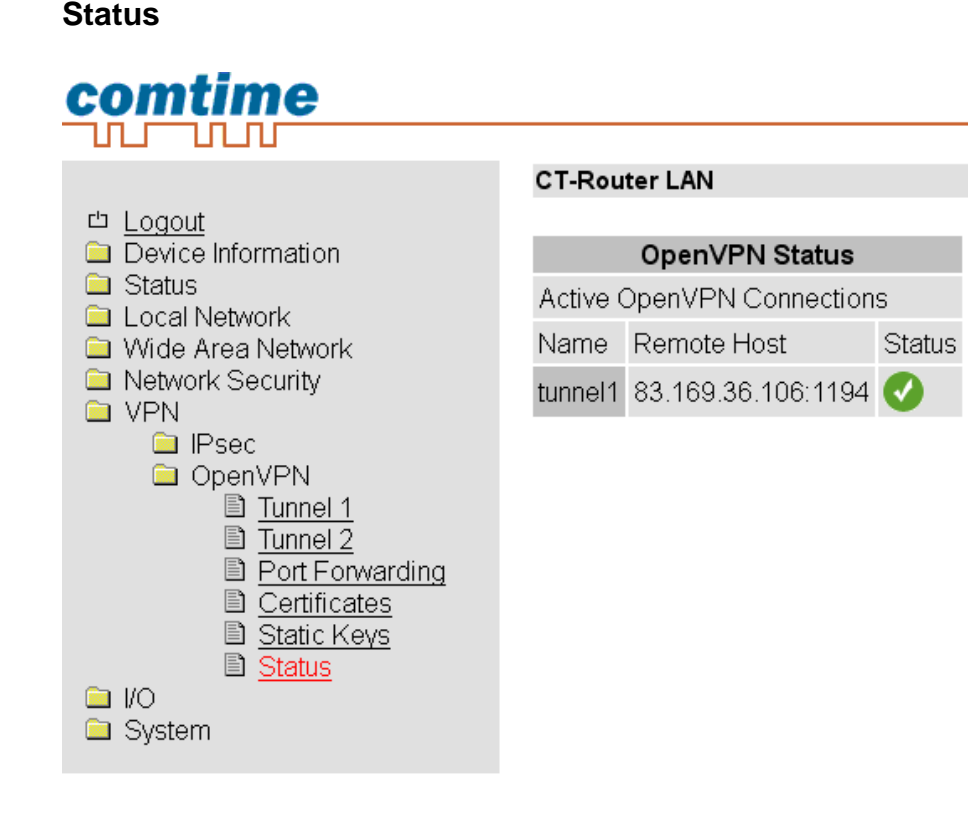

| VPN $\rightarrow$ OpenVPN $\rightarrow$ Status |                                     |  |
|------------------------------------------------|-------------------------------------|--|
| OpenVPN Status                                 | Erklärung                           |  |
| Name                                           | Name der VPN-Verbindung             |  |
| Remote Host                                    | IP-Adresse oder URL der Gegenstelle |  |
| Status                                         | Aktiv (=grünes Feld)                |  |

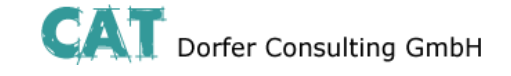

Der Router LAN verfügt über vier digitale Ein- und Ausgänge, die in dem "I/O"-Menü von Ihnen konfiguriert werden können.

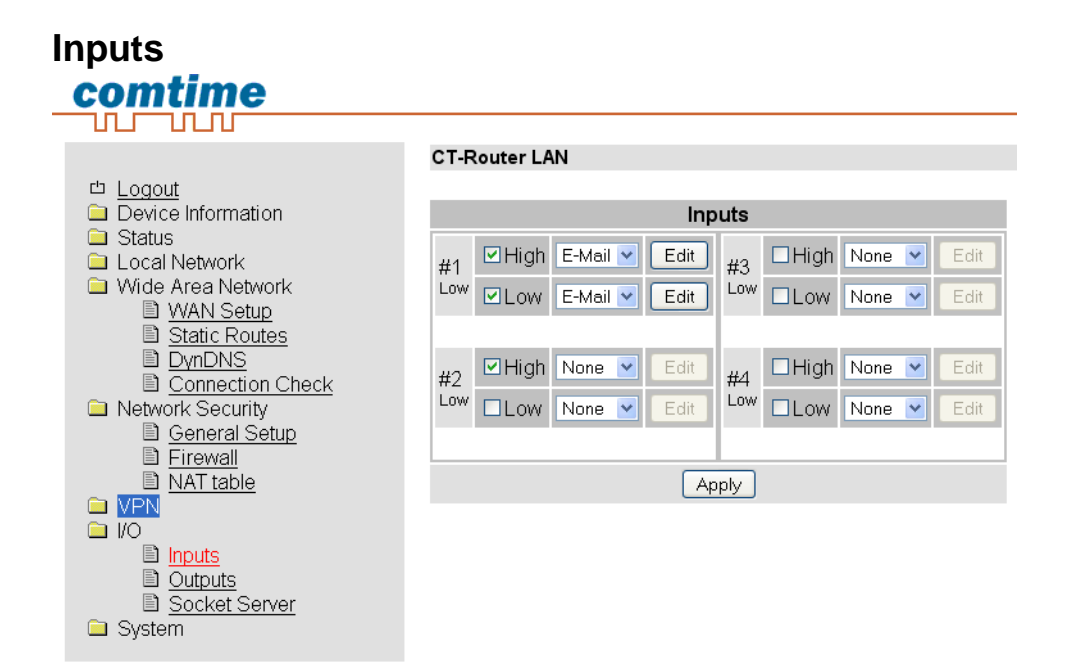

| I/O →Inputs                                                                                                    |                                                                                |  |
|----------------------------------------------------------------------------------------------------|--------------------------------------------------------------------------------|--|
| Inputs                                                                                                    | Erklärung                                                                      |  |
| High                                                                                                    | Option: Bei einem High-Pegel kann eine Nachricht per E-Mail verschickt werden. |  |
| Low                                                                                                    | Option: Bei einem Low-Pegel kann eine Nachricht per E-Mail verschickt werden.  |  |
| Stellt man nun eine der oben dargestellten Optionen ein, so muss man diese mit "Apply" bestätigen.<br>Erst dann können die Einstellungen für die Benachrichtigung editiert werden. |                                                                                |  |

E-Mail: Sie können einen Empfänger, einen Kopie-Empfänger, einen Betreff und einen Nachrichtentext festlegen.

Achtung: Bitte beachten Sie ob der Schalteingang bereits zum Starten einer IPsec VPN-Verbindung genutzt wird. In diesem Fall den Input nicht für das Versenden von E-Mail verwenden.

Für den Versand von E-Mails muss der E-Mail Account unter Punkt "SMTP Configuration" eingerichtet worden sein

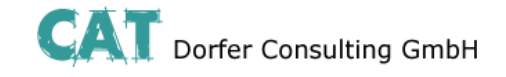

#### Alarmierung per SMS

Oft ist eine einfache Emailbenachrichtigung nicht ausreichend wenn z.B. ein kritischer Grenzwert bei einer Anlage überschritten wird und das Servicepersonal per email gerade nicht erreichbar ist. In diesem Fall kann man einfach einen Email zu SMS Dienst nutzen. Über solch einen EMail to SMS Gateway kann man direkt EMails als SMS an ein Handy senden.

Evtl. anfallende Kosten für den SMS Versand bitte mit dem Provider abklären.

#### Einrichten eines Email zu SMS Gateway

Fast alle Provider bieten diesen Service mittlerweile an. Der Dienst muss lediglich mit einer einfachen SMS aktiviert werden.

Sie erhalten dann per SMS Ihre persönliche E-Mail-Adresse, die sich in der Regel aus der Rufnummer und dem Gateway-Namen zusammensetzt. Wenn Sie also T-Mobile Kunde sind und Ihre Handynummer die 0170/1234567 wäre, würde die Emailadresse "01701234567@ t-mobile-sms.de" lauten. Analog ist das für die anderen Netzte zu übernehmen.

Unten in der Tabelle finden Sie die Gateways und die Aktivierungsnummern der größten Anbieter.

| Provider   | email Adresse    | Aktivierung<br>Text | Aktivierung<br>Nr. | Deaktivierung<br>Text | Deaktivierung<br>Nr. |
|------------|------------------|---------------------|--------------------|-----------------------|----------------------|
| TMobile    | t-mobile-sms.de  | OPEN                | 8000               | CLOSE                 | 8000                 |
| Vodafone   | vodafone-sms.de  | OPEN                | 3400               | CLOSE                 | 3400                 |
| EPlus      | smsmail.eplus.de | START               | 7676245            | STOP                  | 7676245              |
| O2 Germany | o2online.de      | OPEN                | 6245               | STOP                  | 6245                 |

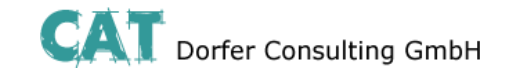

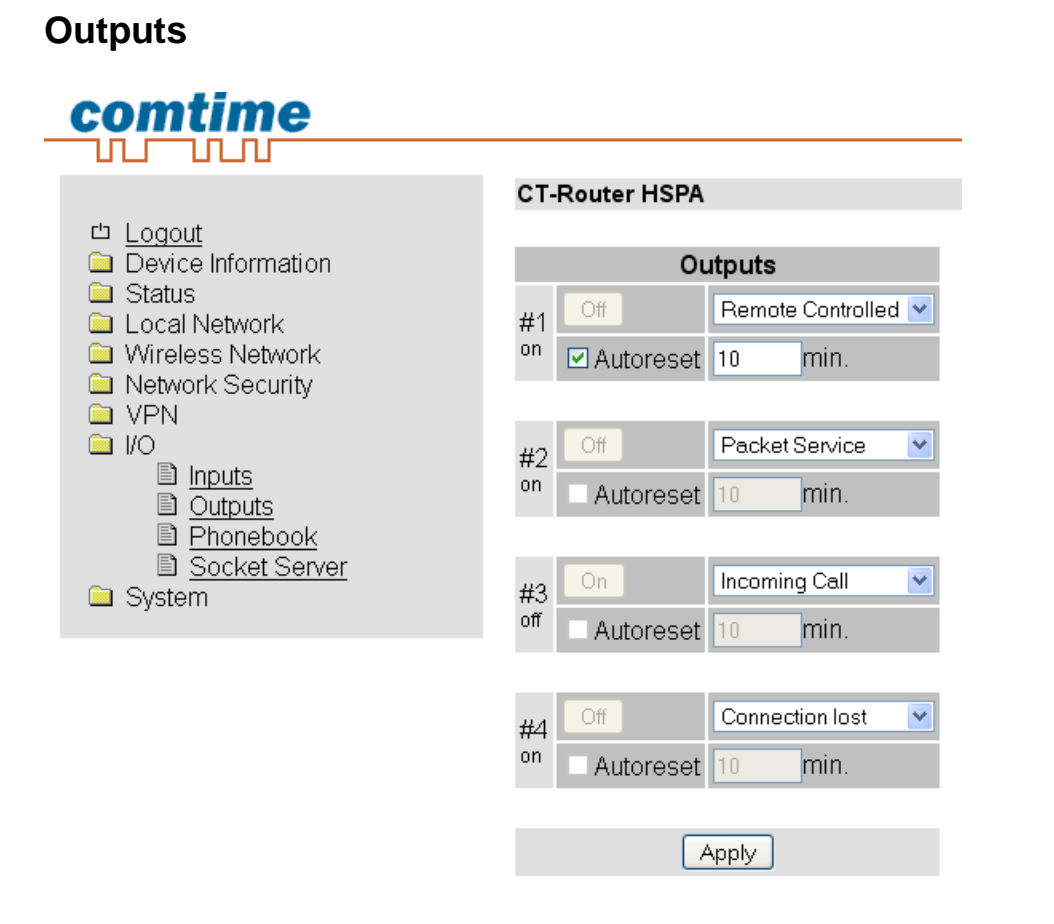

| I/O →Out                                                                                                    | I/O →Outputs                                                                                                    |  |  |
|----------------------------------------------------------------------------------------------------|----------------------------------------------------------------------------------------------------|--|--|
| Outputs                                                                                                    | Erklärung                                                                                                    |  |  |
| Optionen                                                                                                    | Dptionen <b>Manual:</b> An- / Ausschalten erfolgt manuell über das WBM<br><b>Remote Controlled:</b> An- / Ausschalten per Steuerbefehl an den Socket Server. Zusätzli<br>kann die Funktion Autoreset genutzt werden, bei der eine Zeitspanne in Minuten festges<br>wird. |  |  |
|                                                                                                    | VPN Service: Ausgang wird geschaltet, falls eine VPN-Verbindung besteht.                                                                                                    |  |  |
| <b>Connection Lost:</b> Der Ausgang wird geschaltet, wenn der Connection Check die konfigurierte Adresse nicht erreicht<br>Internet Link: Ausgang wird geschaltet wenn eine Verbindung zum Internet a |                                                                                                    |  |  |
| Autoreset                                                                                                    | Zeitraum in Minuten festlegen, nachdem der Ausgang zurückgesetzt wird.                                                                                                    |  |  |

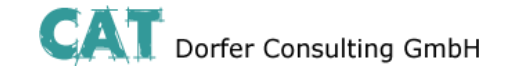

#### **Socket Server**

Der Router besitzt einen integrierten Socket Server und kann über den Empfang von XML-Dateien:

- I/O Signale setzen und abfragen
- Messages wie E-Mail und SMS versenden
- Den Router-Status abfragen

Für die Nutzung dieser Funktionen muss der Socket Server auf "Enable" gesetzt werden. Der Port des Socket Servers

ist frei konfigurierbar, default ist Port = 1432

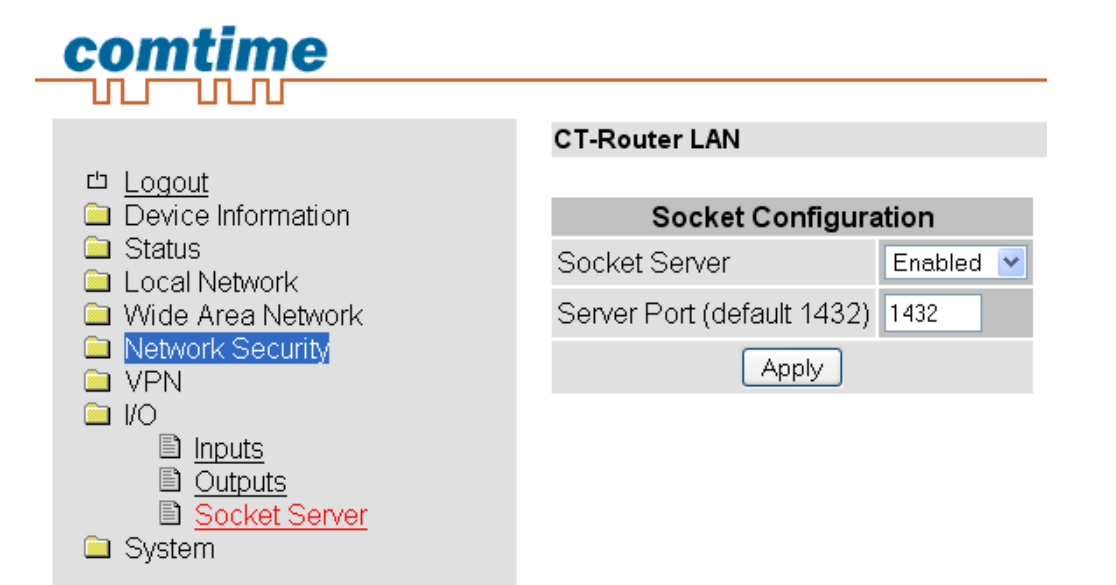

| I/O → Socket Server                                                                                                    |                                                          |  |
|----------------------------------------------------------------------------------------------------|----------------------------------------------------------|--|
| Socket Server Erklärung                                                                                                    |                                                          |  |
| Socket Server                                                                                                    | Disable: Ansteuern des Routers über Ethernet deaktiviert |  |
|                                                                                                    | Enable: Ansteuern des Routers über Ethernet aktiviert    |  |
| Server Port (default 1432)<br>Socket Server Port festlegen (Port 80 kann nicht genutzt we<br>die an den Router geschickt werden, müssen XML Version 7<br>sein.<br>Beispiel: |                                                          |  |
|                                                                                                    | xml version="1.0"?                                       |  |
|                                                                                                    | <io></io>                                                |  |
|                                                                                                    | <input no="1" value="on"/>                               |  |
|                                                                                                    | <output no="2" value="off"></output>                     |  |
|                                                                                                    | <output no="3"></output>                                 |  |
|                                                                                                    |                                                          |  |

Weiter Informationen siehe Punkt "Abfrage und Steuerung über XML Dateien"

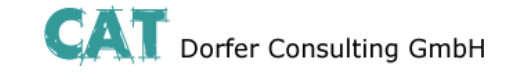

Im Systemmenü können allgemeine Einstellungen für den CT-Router LAN getroffen werden.

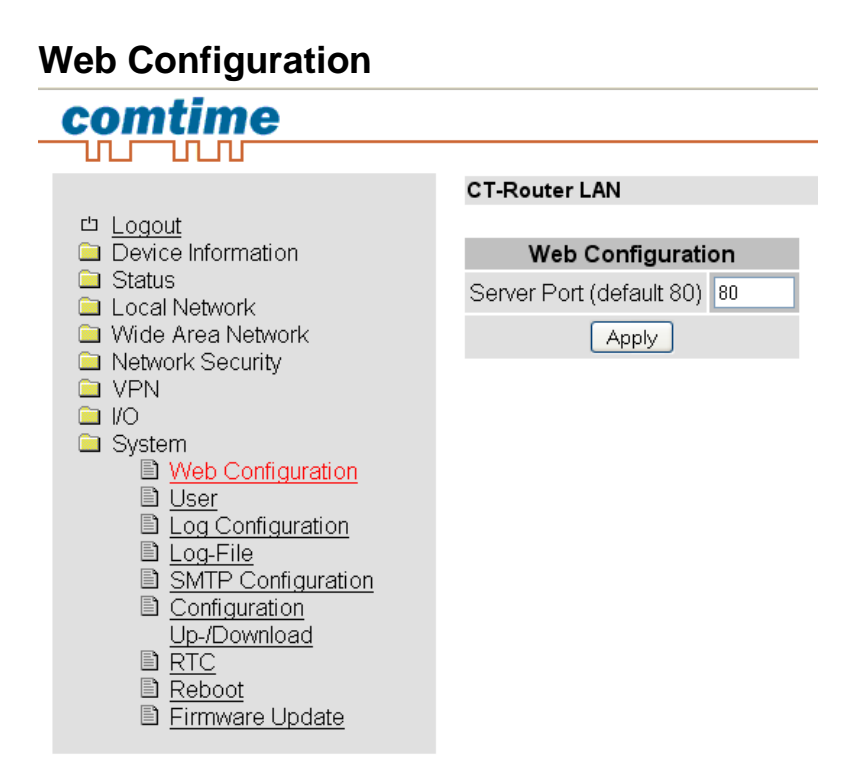

| System $\rightarrow$ Web Configuration |                                                                                                    |  |
|----------------------------------------|----------------------------------------------------------------------------------------------------|--|
| Web Configuration                      | Erklärung                                                                                                    |  |
| Server Port (default 80)               | Das Webinterface des Routers ist standardmäßig über den Port 80<br>zu erreichen. Der Server Port kann hier geändert<br>werden. Geben Sie unter "Server Port" den neuen Port ein und<br>klicken Sie "Apply". |  |

Die Funktion wird erst nach einem Neustart des Routers wirksam. Starten Sie den Router neu – siehe Punkt "Reboot". Merken Sie sich den neuen Port. Der neue Port muss jetzt beim Aufruf des Webinterfaces mit in dem Adressfeld des Browsers übergeben werden.

**Beispiel**: IP-Adresse des Routers: 192.168.0.1 Neuer Server Port des Routers: 81 Für die Konfiguration geben Sie jetzt http://192.168.0.1:81 in den Browser ein.

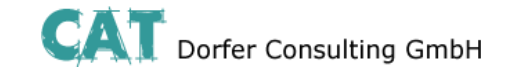

#### User

| comtime                         |                     |
|---------------------------------|---------------------|
|                                 |                     |
|                                 | CT-Router LAN       |
| 凸 Logout                        |                     |
| Device Information              | User Setup          |
| Status                          | admin               |
| Elecannetwork Wide Area Network | Old password •••••  |
| Network Security                | New password        |
|                                 | Retype new password |
| 🗀 System                        |                     |
| Web Configuration     User      | user                |
|                                 | Old password •••••  |
| SMTP Configuration              | New password        |
|                                 | Retype new password |
| <u>Up-/Download</u><br>■ RTC    | Apply               |
| Reboot                          |                     |
| Firmware Update                 |                     |

| System → User |                                                                                       |  |
|---------------|---------------------------------------------------------------------------------------|--|
| User          | Erklärung                                                                             |  |
| admin         | Uneingeschränkter Zugriff (Schreiben und Lesen)<br>Neues Passwort festlegen           |  |
| user          | Eingeschränkter Zugriff (nur Lesen / nicht alle Bereiche)<br>Neues Passwort festlegen |  |

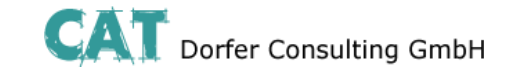

### Log Configuration

Log-Files können via UDP auf einem externen Log-Server abgelegt werden.

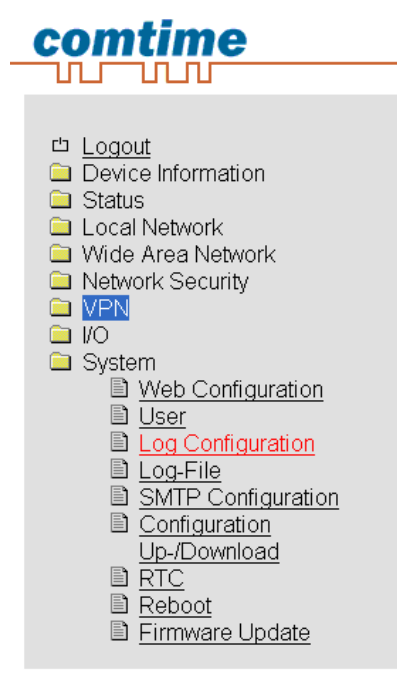

| CT-Router LAN             |               |  |
|---------------------------|---------------|--|
|                           |               |  |
| Log Configu               | ration        |  |
| Remote UDP Logging        | Disabled 💌    |  |
| Server IP Address         | 192.168.0.200 |  |
| Server Port (default 514) | 514           |  |
| Non volatile Log          | Disabled 💌    |  |
| Apply                     | )             |  |

| System $\rightarrow$ Log Configuration |                                                                                                    |  |
|----------------------------------------|----------------------------------------------------------------------------------------------------|--|
| Log Configuration                      | Erklärung                                                                                                    |  |
| Remote UPD Logging                     | Log-Files können via UDP auf einem externen Log-Server abgelegt werden<br>Disabled: Externes Logging deaktiviert<br>Enabled: Externes Logging aktiviert                                                                                                    |  |
| Server IP Address                      | IP-Adresse vom externen Log-Server                                                                                                    |  |
| Server Port (default 514)              | Port vom externen Log-Server                                                                                                    |  |
| Non volatile Log                       | <ul> <li>Disable: Speichert das Log intern auf einem vorher festgelegten Server.</li> <li>USB-Stick: Speichert das Log auf einem USB-Stick.</li> <li>Der USB-Stick muss am Router angeschlossen werden!</li> <li>SD-Card: Speichert das Log auf einer SD-Karte.</li> </ul> |  |

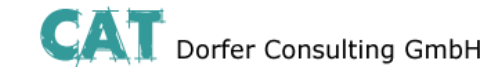

| Log-File<br><b>comtime</b>            |                                                                                                    |
|---------------------------------------|----------------------------------------------------------------------------------------------------|
|                                       | CT-Router I AN                                                                                                    |
|                                       |                                                                                                    |
| Device Information                    | Log-File                                                                                                    |
| Status                                |                                                                                                    |
| Local Network                         | Clear View Save                                                                                                    |
| Wide Area Network                     |                                                                                                    |
| Network Security                      | Nov 20 12:53:33 syslogd started: BusyBox v1.18.5                                                                           |
| VPN                                   | Nov 20 12:53:33 kernel: klogd started: BusyBox v1.18.5 (20)<br>Nov 20 12:53:33 kernel: Linux version 2 6 39 4 (norouter@ds |
|                                       | Nov 20 12:53:33 kernel: CPU: ARM926EJ-S [41069265] revision                                                                |
| Svstem                                | Nov 20 12:53:33 kernel: CPU: VIVT data cache, VIVT instruct                                                                |
| Web Configuration                     | Nov 20 12:53:33 kernel: Machine: Comtime NGROUTER                                                                          |
|                                       | Nov 20 12:53:33 kernel: Memory policy: ECC disabled, Data c                                                                |
| El <u>USEI</u><br>■ Log Configuration | Nov 20 12:53:33 kernel: Clocks: CPU 400 MHz, master 133 MHz                                                                |
|                                       | Nov 20 12:53:33 kernel: On node O totalpages: 32768                                                                        |
|                                       | Nov 20 12:53:33 kernel: free_area_init_node: node 0, pgdat                                                                 |
| SMIP Configuration                    | Nov 20 12:53:33 kernel: Normal zone: 256 pages used for m                                                                  |
| Configuration                         | Nov 20 12:53:33 kernel: Normal zone: 0 pages reserved<br>Nov 20 12:53:33 kernel: Normal zone: 32512 pages LIFO bs          |
| _ <u>Up-/Download</u>                 | Nov 20 12:53:33 kernel: nonu-alloc: s0 r0 d32768 u32768 all                                                                |
| 1 RTC                                 | Nov 20 12:53:33 kernel: popu-alloc: [0] 0                                                                                  |
| 🖹 <u>Reboot</u>                       | Nov 20 12:53:33 kernel: Built 1 zonelists in Zone order, mc                                                                |
| Firmware Update                       | Nov 20 12:53:33 kernel: Kernel command line: mem=128M consc                                                                |
|                                       | Nov 20 12:53:33 kernel: PID hash table entries: 512 (order:                                                                |

| System → Log-File |                                                       |  |
|-------------------|-------------------------------------------------------|--|
| Log-File          | Erklärung                                             |  |
| Clear             | Einträge im internen Log-File werden gelöscht         |  |
| View              | Log-File Einträge werden im Browser-Fenster angezeigt |  |
| Save              | Log-File wird gespeichert                             |  |

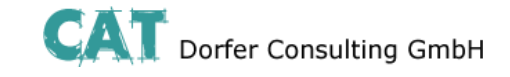

### **SMTP** Configuration

Für die Konfiguration verwenden Sie bitte die Zugangsdaten Ihres gewählten E-Mail Accounts

|                                         | comtime            |                          |                  |
|-----------------------------------------|--------------------|--------------------------|------------------|
|                                         |                    |                          |                  |
|                                         |                    | CT-Router LAN            |                  |
| □ <u>Logout</u><br>□ Device Information |                    | SM                       | TP Configuration |
|                                         | Status             | SMTP Server              | smtp.strato.de   |
|                                         | Wide Area Network  | Server Port (default 25) | 25               |
|                                         | Network Security   | Transport Layer Security | None             |
|                                         |                    | Authentication           | Plain Password   |
|                                         | System             |                          |                  |
|                                         |                    | Username                 | alarm@cat-t.de   |
|                                         | Log Configuration  | Password                 | •••••            |
|                                         | SMTP Configuration |                          |                  |
|                                         |                    | From                     | Maschine 1       |
|                                         | Up-/Download       |                          | Apply            |
|                                         | Reboot             |                          |                  |
|                                         | Firmware Update    |                          |                  |

| System $\rightarrow$ SMTP Configuration |                                                                                                    |  |
|-----------------------------------------|----------------------------------------------------------------------------------------------------|--|
| SMTP Configuration                      | Erklärung                                                                                                    |  |
| SMTP Server                             | IP-Adresse / Hostname des SMTP Servers                                                                                       |  |
| SMTP Port (default 25)                  | Port des SMTP Servers                                                                                                    |  |
| Transport Layer Security                | Verschlüsselung: Keine, STARTTLS, SSL/TLS                                                                                    |  |
| Authentication                          | No authentication: Keine Authentifizierung notwendig                                                                         |  |
|                                         | Plain Password: Authentifizierung Benutzername und Passwort (unverschlüsselte Übertragung der Authentifizierungsdaten).      |  |
|                                         | Encrypted Password: Authentifizierung mit Benutzername und Passwort (verschlüsselte Übertragung der Authentifizierungsdaten) |  |
| Username                                | Benutzername                                                                                                    |  |
| Password                                | Passwort                                                                                                    |  |
| From                                    | Absender der Mail                                                                                                    |  |

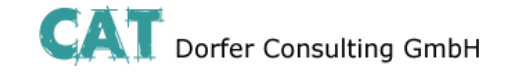

### **Configuration Up-/Download**

Die Konfiguration kann als CFG-Datei (default) oder als XML-Datei auf dem Bediener-PC gespeichert werden. Auf diesem PC gespeicherte Konfigurationen können in den Router geladen werden.

| <u>comtime</u>                   |                                            |       |
|----------------------------------|--------------------------------------------|-------|
|                                  |                                            |       |
|                                  | CT-Router LAN                              |       |
| 凸 Logout                         |                                            |       |
| Device Information               | Configuration Up-/Download                 |       |
| Status Local Network             | Download                                   | Save  |
| 🗀 Wide Area Network              |                                            |       |
| Network Security                 | Upload Durchsuchen Keine Datei ausgewählt. | Apply |
|                                  |                                            |       |
| System                           | Reset to Factory Defaults                  | Apply |
| ■ <u>Meb Conliguation</u> ■ Hear |                                            |       |
| Log Configuration                |                                            |       |
|                                  |                                            |       |
| SMTP Configuration               |                                            |       |
| Configuration                    |                                            |       |
| Up-/Download                     |                                            |       |
| B Ric                            |                                            |       |
| Eirmware Undate                  |                                            |       |
|                                  |                                            |       |

| System $\rightarrow$ Configuration Up-/Download |                                                                                                    |  |
|-------------------------------------------------|----------------------------------------------------------------------------------------------------|--|
| Up-/Download                                    | Erklärung                                                                                                    |  |
| Download                                        | Aktuelle Konfigurationen herunterladen                                                                            |  |
| Upload                                          | Gesicherte oder veränderte Konfigurationen hochladen und mit "apply" bestätigen.                                  |  |
| Reset to Factory Defaults                       | Konfigurationen und IP-Einstellungen auf Werkeinstellung zurücksetzen. Hochgeladene Zertifikate bleiben erhalten. |  |

#### Konfiguration über SSH und XML-Datei

Die Übertragung einer XML-Datei zur Konfiguration des Routers kann zusätzlich mittels des SSH Protokolls über die lokale Ethernet-Schnittstelle oder im Remote Betrieb erfolgen.

SSH bzw. Secure Shell bezeichnet sowohl ein Netzwerkprotokoll als auch entsprechende Programme, mit deren Hilfe

man eine verschlüsselte Netzwerkverbindung mit einem entfernten Gerät herstellen kann.

Verwenden Sie unter Linux die Konsoleneingabe. Unter Windows empfehlen wir Ihnen die Verwendung der unter

putty.org downloadbaren Programme plink.exe und pscp.exe.

Die Beispiele unten basieren auf den Default-Einstellungen des Routers:

| Benutzername:      | admin       |
|--------------------|-------------|
| Passwort:          | admin       |
| Router IP-Adresse: | 192.168.0.1 |

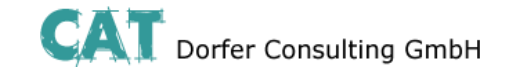

#### Download der Konfiguration per SSH

Sie können die Konfiguration des Routers als XML-Datei oder als TGZ-Datei herunterladen.

#### **Unter Linux:**

ssh admin@192.168.0.1 'su -c "/usr/sbin/export\_cfg" > config.xml oder ssh admin@192.168.0.1 'su -c "/usr/sbin/export\_cfg tgz" > config.tgz

#### **Unter Windows mit PLINK.EXE**

plink -2 -pw admin admin@192.168.0.1 "su -c \"/usr/sbin/export\_cfg\"" > config.xml oder plink -2 -pw admin admin@192.168.0.1 "su -c \"/usr/sbin/export\_cfg tgz\"" > config.tgz

#### Upload der Konfiguration per SSH

Unter Linux: Ohne Router-Reboot: cat config.xml | ssh admin@192.168.0.1 'su -c "/usr/sbin/store\_cfg"

Mit anschließendem Router-Reboot:

cat config.xml | ssh admin@192.168.0.1 'su -c "/usr/sbin/store\_cfg; /sbin/reboot"

Das Passwort wird hier von SSH interaktiv erfragt. Ein automatischer Batch Betrieb ist damit nicht möglich. Allerdings ist es mit dem Programm "sshpass" möglich eine Script-Datei samt Passwort ausführen zu lassen.

Die Script-Datei z.B. cfgupl.sh muss folgendes enthalten: #!/bin/bash cat config.xml | ssh admin@192.168.0.1 'su -c "/usr/sbin/store\_cfg; /sbin/reboot"" Der Linux-Befehl lautet dann: sshpass -padmin ./cfgupl.sh

#### Unter Windows mit PSCP.EXE und PLINK.EXE

Ohne Router-Reboot:

pscp -scp -pw admin config.xml admin@192.168.0.1:/tmp/cfg.xml plink -2 -pw admin admin@192.168.0.1 "su -c \"/usr/sbin/store\_cfg /tmp/cfg.xml\""

Mit anschließendem Router-Reboot:

pscp -scp -pw admin config.xml admin@192.168.0.1:/tmp/cfg.xml plink -2 -pw admin admin@192.168.0.1 "su -c \"/usr/sbin/store\_cfg /tmp/cfg.xml; /sbin/reboot\""

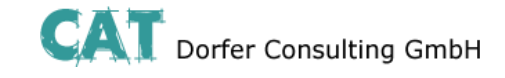

### RTC

| comtime                         |                      |                                   |
|---------------------------------|----------------------|-----------------------------------|
|                                 |                      |                                   |
|                                 | CT-Router LAN        |                                   |
| 凸 <u>Logout</u>                 |                      |                                   |
| Device Information              | R                    | eal Time Clock (RTC)              |
|                                 |                      |                                   |
| Wide Area Network               | New Time             | 2013-11-20 17:33 🔳 Set            |
| Network Security                |                      |                                   |
| 🗀 VPN                           | Timezone             | (GMT+01:00) Amsterdam Berlin Bern |
|                                 |                      |                                   |
| System                          | Daylight saving time | Enabled 💙                         |
| Upper                           |                      |                                   |
| Log Configuration               | NTP Synchronisation  | Enabled 💌                         |
| Log-File                        | NTP Server VI ocal   | europe pool nto org               |
| SMTP Configuration              |                      |                                   |
| Configuration                   | Time Server for Loc  | al Network                        |
| Up-/Download                    | Time Server          | Disabled 💌                        |
| ■ <u>RIC</u><br>■ <u>Poboot</u> |                      |                                   |
| Firmware Update                 |                      |                                   |

| System → RTC         |                                                                                                    |
|----------------------|----------------------------------------------------------------------------------------------------|
| RTC                  | Erklärung                                                                                                    |
| New Time             | Manuelle Zeitkonfiguration, falls kein NTP-Server vorhanden ist.                                                                                                    |
| Timezone             | Zeitzonenauswahl                                                                                                    |
| Daylight saving time | Disable: Sommerzeitberücksichtigung deaktiviert<br>Enable: Sommerzeitberücksichtigung aktiviert                                                                                       |
| NTP Synchronisation  | Datum und Uhrzeit können mit einem NTP-Server synchronisiert werden. Bei<br>Erstverwendung dieser Funktion kann die erste Synchronisation bis zu 15<br>Minuten dauern.                |
| NTP Server           | Im LAN-Netzwerk kann der Router als NTP-Server eingestellt werden. Es wird hierzu eine Adresse von enem NTP-Server benötigt. Die NTP Synchronisation muss auf Enable gestellt werden. |
| Time Server          | <b>Disable:</b> Zeitserverfunktion für das lokale Netzwerk deaktiviert<br><b>Enable:</b> Zeitserverfunktion für das lokale Netzwerk aktiviert                                         |

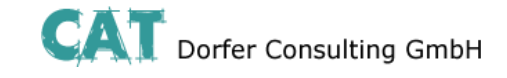

### Reboot

| comtime                                                                                                    |               |        |                     |                       |     |     |     |     |
|----------------------------------------------------------------------------------------------------|---------------|--------|---------------------|-----------------------|-----|-----|-----|-----|
|                                                                                                    |               |        |                     |                       |     |     |     |     |
|                                                                                                    | CT-Router LAN |        |                     |                       |     |     |     |     |
| Logout     Device Information     Status     Local Network                                                                                                    |               | (      | <b>Rel</b><br>Reboo | <b>poot</b><br>at NOW | /!  |     |     |     |
| 🗀 Wide Area Network                                                                                                    | Daily reboot  | Sun    | Mon                 | Tue                   | Wed | Thu | Fri | Sat |
| Network Security                                                                                                    |               |        |                     |                       |     |     |     |     |
| <ul> <li>Vition</li> <li>System</li> <li>User</li> <li>Log Configuration</li> <li>Log-File</li> <li>SMTP Configuration</li> <li>Configuration</li> <li>Configuration</li> <li>Up-/Download</li> <li>RTC</li> <li>Reboot</li> <li>Firmware Update</li> </ul> | Time 01:00    |        |                     |                       |     |     |     |     |
|                                                                                                    | Event         | None 💌 |                     |                       |     |     |     |     |
|                                                                                                    |               |        | Ap                  | ply                   |     |     |     |     |
|                                                                                                    |               |        |                     |                       |     |     |     |     |

| System → Reboot |                                                                                                    |  |  |
|-----------------|----------------------------------------------------------------------------------------------------|--|--|
| Reboot          | Erklärung                                                                                                    |  |  |
| Reboot NOW!     | Sofortigen Neustart des Routers erzwingen!                                                                                                    |  |  |
| Daily reboot    | Den Router an bestimmten Wochentagen zum bestimmten Zeitpunkt neustarten. Mit Klicken auf die Kontrollkästchen legen Sie die Wochentage für den Neustart fest. |  |  |
| Time            | Uhrzeit des Neustarts (Stunde:Minute)                                                                                                    |  |  |
| Event           | Router kann mit digitalem Eingang neugestartet werden.<br>Signal sollte nach einem Neustart wieder "Low" sein.                                                 |  |  |

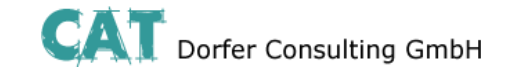

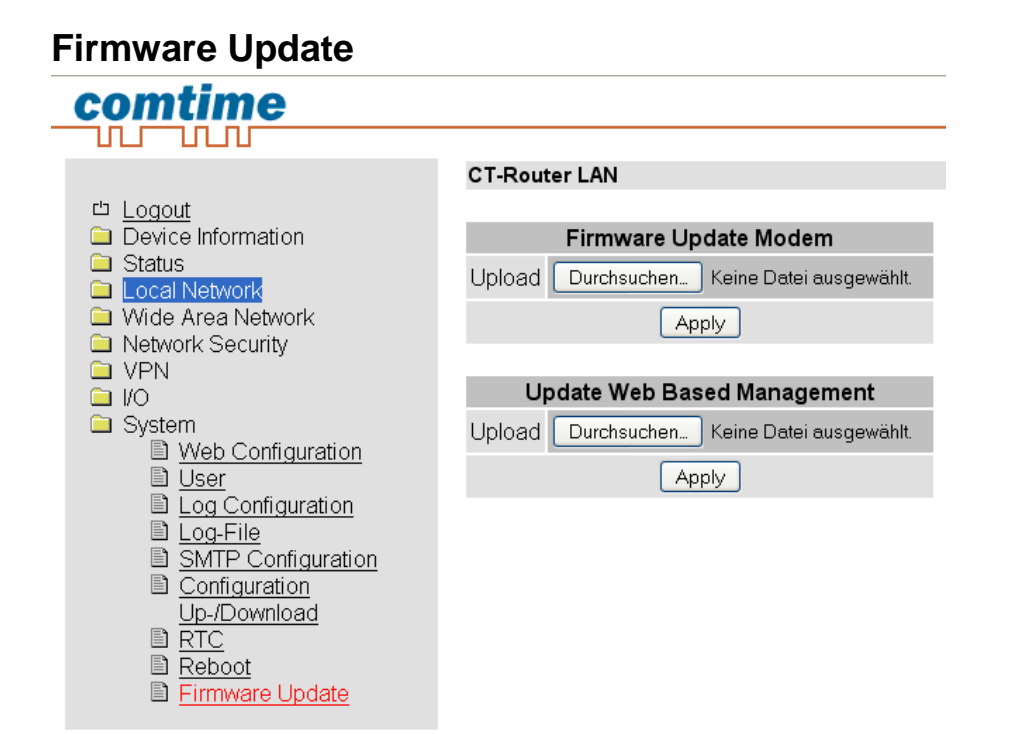

| System → Firmware Update       |                                                                                  |  |  |  |
|--------------------------------|----------------------------------------------------------------------------------|--|--|--|
| Reboot                         | Erklärung                                                                        |  |  |  |
| Firmware Update Modem          | Diese Updates sorgen für Funktionserweiterungen und Produktaktualisierungen.     |  |  |  |
| Update Web Based<br>Management | Diese Updates beziehen sich auf die Konfiguration über einen<br>Internetbrowser. |  |  |  |

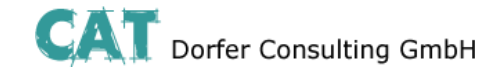

### Abfrage und Steuerung über XML Dateien

#### Format der XML Dateien

Jede Datei beginnt mit dem Header: <?xml version="1.0"?> oder <?xml version="1.0" encoding="UTF-8"?>

Gefolgt von dem Basis-Eintrag. Folgende Basis-Einträge stehen zur Auswahl:

<io> </io> # E/A-System <info> </info> # Allgemeine Informationen abfragen <cmgr ...> </cmgr> # SMS versenden (nur Mobilfunkgeräte) <email ...> </email> # eMail versenden

Alle Daten werden in UTF-8 kodiert. Folgende Zeichen müssen als Sequenzen übertragen werden:

- & &
- < &lt;
- > >
- " "
- ' '

### Beispiele zu den Basis-Einträgen:

#### a) E/A System

<?xml version="1.0"?> <io> <output no="1"/> <output no="2" value="on"/> <input no="1"/> </io>

# Zustand von Ausgang 1 abfragen # Ausgang 2 einschalten # Zustand von Eingang 1 abfragen

Hinweis: Als "value" kann sowohl on/off als auch 0/1 angegeben werden. Zurückgegeben wird immer on oder off.

```
Zurückgeliefert wird etwa folgendes:

<?xml version="1.0" encoding="UTF-8"?>

<result>

<io>

<output no="1" value="off"/> # Zustand von Ausgang 1; hier eingeschaltet

<output no="2" value="on"/> # Zustand von Ausgang 2; wurde eingeschaltet

<input no="1" value="off"/> # Zustand von Eingang 1; hier ausgeschaltet

</io>

</result>
```

Zu beachten ist, das Ausgänge, welche ferngesteuert werden sollen, als "Remote Controlled" konfiguriert sein müssen.

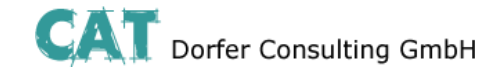

#### Abfrage und Steuerung über XML Dateien

b) Allgemeine Informationen abfragen <?xml version="1.0"?> <info> <device /> # Gerätedaten abfragen <radio /> # Daten zur Funkverbindung abfragen (nur Mobilfunkgeräte) </info>

Zurückgeliefert wird etwa folgendes:

<?xml version="1.0" encoding="UTF-8"?> <result> <info> <device> <serialno>13120004</serialno> <hardware>A</hardware> <firmware>1.00.4-beta</firmware> <wbm>1.34.8</wbm> <imei>359628040604790</imei> </device> <radio> <provider>Vodafone.de</provider> <rssi>15</rssi> <creg>1</creg> <lac>0579</lac> <ci>26330CD</ci> <packet>0</packet> </radio> </info> </result>

#### c) SMS versenden (nur Mobilfunkgeräte)

<?xml version="1.0"?> <cmgs destaddr="0123456789">Dies ist der SMS-Text</cmgs> Zurückgeliefert wird etwa folgendes: <?xml version="1.0" encoding="UTF-8"?> <result> <cmgs length="98">SMS accepted</cmgs> </result>

#### d) eMail versenden

<?xml version="1.0"?> <email to="x.yz@diesunddas.de" cc="info@andere.de"> <subject>Test Mail</subject> <body> Dies ist ein mehrzeiliger eMail-Text. mfg. ihr Router </body> </email>

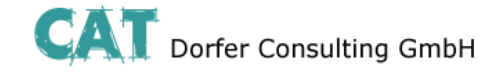

### Abfrage und Steuerung über XML Dateien

Zurückgeliefert wird etwa folgendes:

```
<?xml version="1.0" encoding="UTF-8"?>
<result>
<email>done</email>
</result>
oder im Fehlerfall:
<?xml version="1.0" encoding="UTF-8"?>
<result>
<email error="3">transmisson failed</email>
</result>
```

Hinweis zur Darstellung: die Einrückungen und Zeilenumbrüche dienen nur der Verständlichkeit und müssen so nicht gesendet werden, noch werden sie so gesendet. Alle empfangenen Daten sollten mit einem XML-Parser wie z.B. Expat interpretiert werden.

#### Daten senden und empfangen

Der Kommunikationsablauf ist folgender:

- Verbindung zum Socket-Server aufbauen
- Daten senden
- Zurückgegebene Daten mit XML-Parser interpretieren

Verbindung schließen

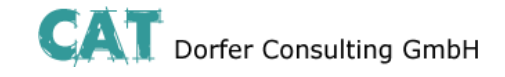

#### **Funktions-Test**

#### **Funktions-Test mittels Windows Hyperterminal**

Für einen Test kann unter Windows das bekannte Programm "Hyperterminal" verwendet werden. Über Hyperterminal können XML-Dateien an den Socket Server des Routers gesendet werden. Die entsprechenden XML-Dateien (siehe Kapitel "Abfrage und Steuerung über XML Dateien") müssen dafür vorab auf Ihren Bediener-PC gespeichert worden sein. Öffnen Sie Hyperterminal und konfigurieren Sie die gewünschte Verbindung (Hier ein Beispiel unter der Verwendung von Default-Einstellungen):

#### Hostadresse:

Anschlussnummer: Verbindung herstellen über: 192.168.0.1 (IP-Adresse des Routers / Socket Servers) 1432 (Port des Socket Servers) TCP/IP (Winsock)

| Verbinden mit                                         | 2 🛛                                      | Verbinden mit                  | ? 🛛                                                   |  |
|-------------------------------------------------------|------------------------------------------|--------------------------------|-------------------------------------------------------|--|
| Verbindun                                             | gs-Test                                  |                                | s-Test                                                |  |
| Geben Sie die Rufnummer ein, die gewählt werden soll: |                                          | Geben Sie Informati            | Geben Sie Informationen für den anzurufenden Host an: |  |
| Land/Region:                                          | Deutschland (49)                         | Hostadresse:                   | 192.168.0.1                                           |  |
| Ortskennzahl:                                         |                                          | Anschlussnummer:               | 1432                                                  |  |
| Rufnummer:                                            |                                          |                                |                                                       |  |
| Verbindung<br>herstellen über:                        | ·                                        | Verbindung<br>herstellen über: | TCP/IP (Winsock)                                      |  |
|                                                       | COM1<br>TCP/IP (Winsock)<br>OK Abbrechen |                                | OK Abbrechen                                          |  |

Öffnen Sie die Verbindung und wählen Sie im Menü von Hyperterminal "Übertragung / Textdatei senden...." die zu übertragende XML-Datei aus.

| 🏶 Verbindungs-Test - HyperTerminal     |                                                                                                    |  |
|----------------------------------------|----------------------------------------------------------------------------------------------------|--|
| Datei Bearbeiten Ansicht Anrufen       | Übertragung ?                                                                                              |  |
|                                        | Datei senden       Datei senden       Text aufzeichnen       Textdatei senden       Am Drucker aufzeichnen |  |
| Sendet eine Textdatei zum Remotesyster | n                                                                                                    |  |

Nach der erfolgreichen Übertragung erhalten Sie die Antwort auf Ihre Anfrage.

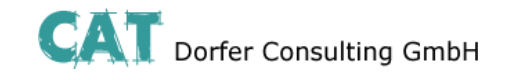

Applikationsbeispiel